# Blackbird Power BI Connector Guide

Published: 11. October 2019

The Blackbird Power Bl Custom Connector, enables users to liberally query, analyze and visualize data from the Blackbird system. This can be useful for making custom reports, or connecting Blackbird with other data sources, available in the organization.

This guide will take you through preparing Power BI Desktop for the connector, and how to use it. It is assumed that Power BI Desktop is already installed. If this is not the case, please either download it<sup>1</sup> or contact your local IT administrator for help on this.

Please have the following ready:

- A computer with Power BI Desktop installed
- A Blackbird API token

If you are missing either of these, please contact your local administrator for help on how to set these up.

## Contents

| Preparing Power BI Desktop                            | 3  |
|-------------------------------------------------------|----|
| Using the Custom Connector                            | 5  |
| Selecting Your Data                                   | 7  |
| Alternative Method for Selecting Data (e.g. in Excel) | 12 |
| Query 1: A list of Devices and Lines                  | 15 |
| Query 2: Device Data                                  | 15 |
| Query 3: Line OEE                                     | 16 |
| Query 4: Device Batches                               | 16 |
| Connecting your Excel Power Query with Parameters     | 16 |
| Creating a Data Graph from the Samples Data           | 25 |
| Creating the Data Graph                               | 26 |
| Creating a Stops Pareto from the Stops Data           | 27 |
| Creating the Stops Pareto                             |    |
| Advanced Reports: Combining Two Data Sources          |    |
| Publishing a Report                                   |    |
| Reset or Change Credentials                           |    |
| Very Quick Tour of the Power BI Connector             |    |

<sup>1</sup> https://powerbi.microsoft.com/da-dk/desktop/

| Resources for Getting Started with Power BI41 |
|-----------------------------------------------|
|-----------------------------------------------|

# Preparing Power BI Desktop

We first need to enable loading Custom Data Connectors, by going into *File -> Options and Settings - > Options*.

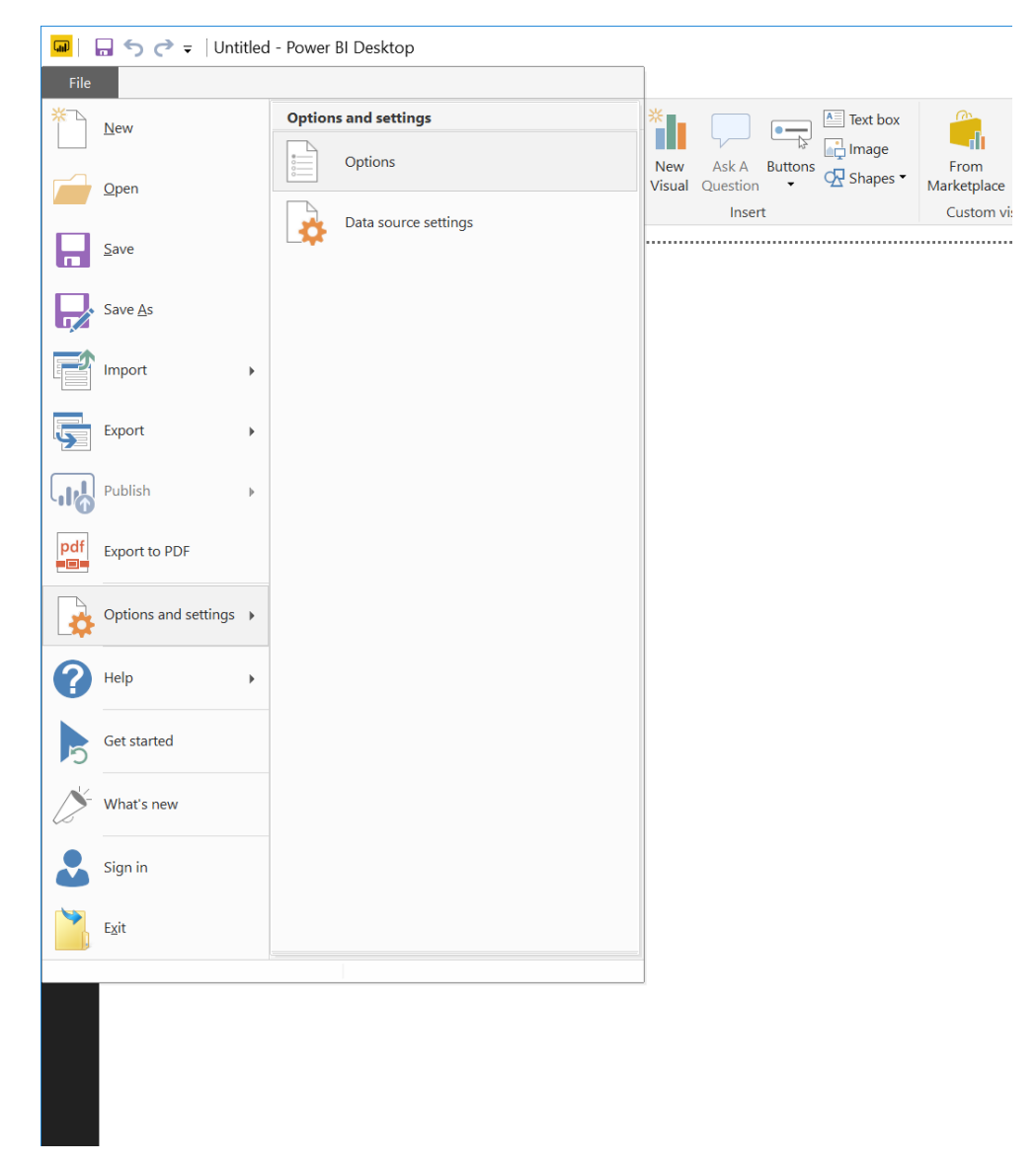

Once the *Options* dialog has opened, switch to the *Security* tab, and in the *Data Extensions* section, choose *Allow any extension to load without validation or warning*.

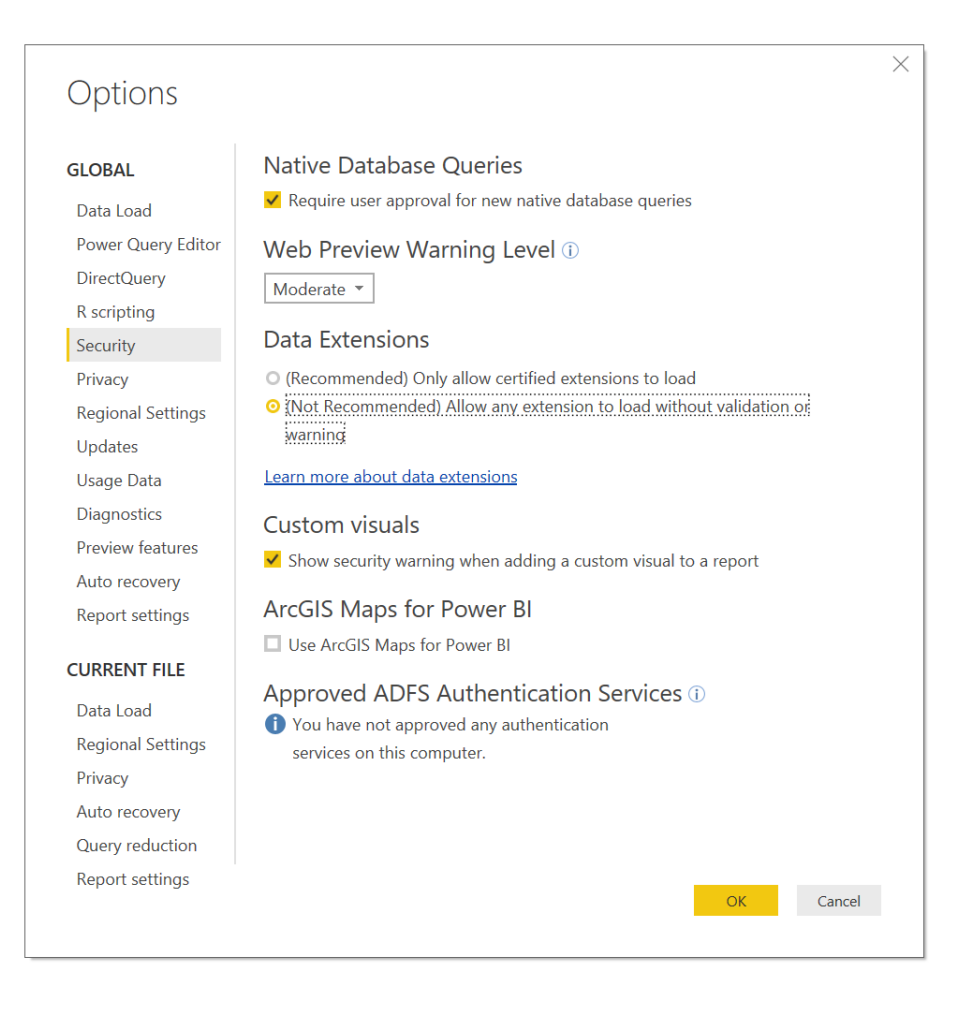

Press OK and close Power BI Desktop.

Copy the Blackbird Data Connector (the **.mez** file) into the folder [*My Documents*]\*Power BI Desktop*\*Custom Connectors*. This will make it available to Power BI Desktop. If this is the first time you add a custom data connector, you might need to create both the *Power BI Desktop* folder and the subsequent *Custom Connectors* folder.

| 📕   📝 📜 🚽   Custon                             | n Connectors                           |                         | - 0                      | ×      |
|------------------------------------------------|----------------------------------------|-------------------------|--------------------------|--------|
| File Home Sha                                  | are View                               |                         |                          | ~ ?    |
| $\leftarrow \rightarrow \cdot \cdot \uparrow $ | This PC > Documents > Power BI Desktop | > Custom Connectors 🗸 🗸 | Search Custom Connectors | م<br>ر |
| - Ouisk assass                                 | Name ^                                 | Date modified           | Type Size                |        |
| Desktop                                        | ✤ Blackbird.mez                        | 11/02/2019 02.05        | MEZ File                 | 18 KB  |
| 🔈 Downloads                                    | *                                      |                         |                          |        |
| 📔 Documents                                    | *                                      |                         |                          |        |
| ե Pictures                                     | *                                      |                         |                          |        |
| 🐌 Music                                        |                                        |                         |                          |        |
| 🝓 Videos                                       |                                        |                         |                          |        |
| 🝊 OneDrive                                     |                                        |                         |                          |        |
|                                                |                                        |                         |                          |        |
| Intwork                                        |                                        |                         |                          |        |
|                                                | <                                      |                         |                          | >      |
| 1 item                                         |                                        |                         |                          |        |

# Using the Custom Connector

You are now ready to open Power BI Desktop again. Once the application is ready, choose *Get Data* and then *More...*.

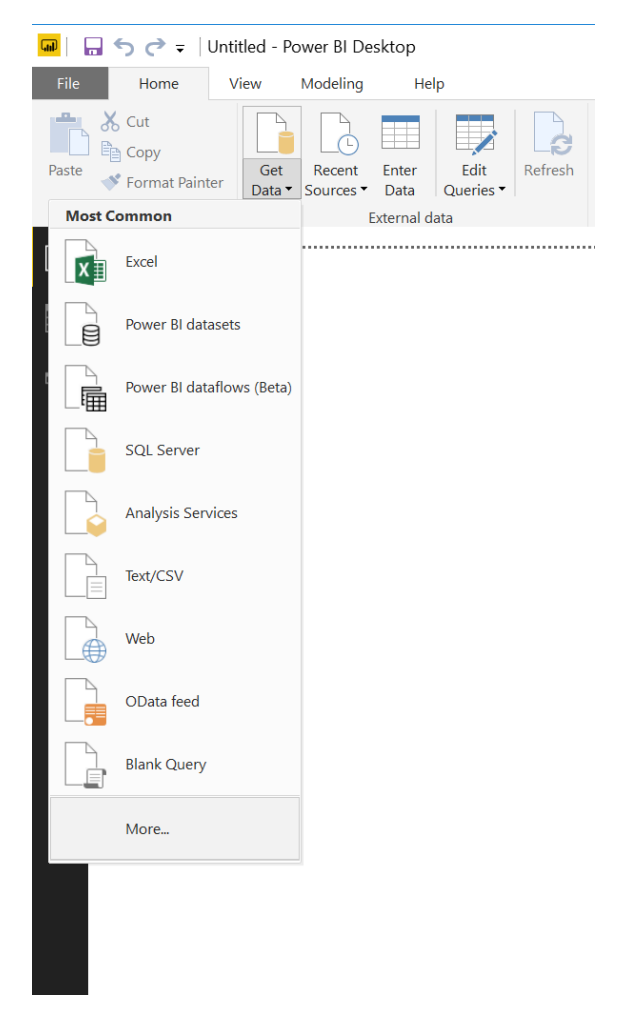

Choose All and then search for Blackbird. You should now be able to select the Blackbird Connector (beta) from the list of connectors.

| Blackbird | × | All                        |
|-----------|---|----------------------------|
| All       |   | Ilackbird Connector (Beta) |
| Other     |   |                            |
|           |   |                            |
|           |   |                            |
|           |   |                            |
|           |   |                            |
|           |   |                            |
|           |   |                            |
|           |   |                            |
|           |   |                            |
|           |   |                            |
|           |   |                            |
|           |   |                            |
|           |   |                            |
|           |   |                            |
|           |   |                            |

You might get a warning dialog, stating the connector is still under development. Check off *Don't* warn me again for this connector and press *Continue*.

| Preview connector                                                                                                    | × |
|----------------------------------------------------------------------------------------------------|---|
| The Blackbird Connector connector is still under development. Please try it out and give us feedback. We can't guarantee it will work the same way in the final version. Future changes may cause your queries to be incompatible. |   |
| ✓ Don't warn me again for this connector:                                                                                                    |   |
| Continue Cancel                                                                                                    |   |

First step is to choose the correct Cloud to connect to. If you are located on <u>https://cloud.blackbird.online</u>, then simply enter either "cloud" or "shared" and press *OK*.

NOTE: If you are on a private cloud, you'll need to enter the name of your private cloud. This can be found in the URL you use to access Blackbird, and will be the part between cloud and blackbird, e.g. the YOURCLOUD part in <a href="https://cloud.YOURCLOUD.blackbird.online">https://cloud.YOURCLOUD.blackbird.online</a>.

| From Blackbird.Contents | ×         | From Blackbird.Contents | ×         |
|-------------------------|-----------|-------------------------|-----------|
| cloud                   |           | cloud<br>shared         |           |
|                         |           |                         |           |
|                         | OK Cancel |                         | OK Cancel |
| •                       |           |                         |           |

You will now be asked to enter your Authorization credentials. Enter your API token. If you do not have any API tokens yet, please contact your local administrator for help on this.

|          | Blackbird Connector | ×              |          | Blackbird Connector | ×              |
|----------|---------------------|----------------|----------|---------------------|----------------|
| Feed Key | Blackbird Connector |                | Feed Key | Blackbird Connector |                |
|          | Authorization       | Connect Cancel |          | Authorization       | Connect Cancel |

## Selecting Your Data

You should now be presented with the navigation view, which will allow you to select the data you are interested in.

| Navigator                   |   |                               |
|-----------------------------|---|-------------------------------|
|                             | Q |                               |
| Display Options 👻           | G |                               |
| 🖌 💼 Blackbird Connector [1] |   |                               |
| Þ 🛄 2019                    |   |                               |
| •                           |   |                               |
|                             |   |                               |
|                             |   |                               |
|                             |   |                               |
|                             |   |                               |
|                             |   |                               |
|                             |   | No items selected for preview |
|                             |   |                               |
|                             |   |                               |
|                             |   |                               |
|                             |   |                               |
|                             |   |                               |
|                             |   |                               |
|                             |   |                               |
|                             |   |                               |
|                             |   |                               |
|                             |   |                               |
|                             |   |                               |

You should now see a list of years, starting from 2019, and going until the current year you are in. Expand the year, by clicking on the arrow icon. You should now see a list of months of the year, quarters, and finally a combination of quarters for a 6 month view.

|                             | 0 |                               |
|-----------------------------|---|-------------------------------|
|                             |   |                               |
| Display Options 👻           | ŝ |                               |
| 🖌 📕 Blackbird Connector [1] |   |                               |
| <b>4</b> 2019 [19]          |   |                               |
| D1 January                  |   |                               |
| D2 February                 |   |                               |
| D3 March                    |   |                               |
| D4 April                    |   |                               |
| D 🔝 05 May                  |   |                               |
| D6 June                     |   |                               |
| ▷ 🎫 07 July                 |   |                               |
| 🖻 🛄 08 August               |   | No items selected for preview |
| D9 September                |   | No herrs selected for preview |
| 🖻 🛄 10 October              |   |                               |
| 11 November                 |   |                               |
| ▷ 🎹 Q1                      |   |                               |
| Þ 🏥 Q1 & Q2                 |   |                               |
| ▷ 🛄 Q2                      |   |                               |
| ▷ 🎫 Q2 & Q3                 |   |                               |
| ▷ 🛄 Q3                      |   |                               |
| ▷ 🛄 Q3 & Q4                 |   |                               |
| ▷ 🎹 Q4                      |   |                               |
| 🖻 🧮 Q4 & Q1 Next Year       |   |                               |
|                             |   |                               |

We can either choose to view data directly from one of the quarters, Q1-4, or quarter combinations. Or, we can drill down further, by expanding a month that we are interested in. When you expand a month, again by clicking the arrow icon, you should see a list of days in the month, and additionally an entry called "00 Full Month".

| Navigator               |              | L                             | _  |
|-------------------------|--------------|-------------------------------|----|
|                         | Q            |                               |    |
| Display Options 🔻       | G            |                               |    |
| Blackbird Connector [1] |              |                               |    |
| ▲ Ⅲ 2019 [19]           |              |                               |    |
| D I January             |              |                               |    |
| 4 📰 02 February [29]    |              |                               |    |
| ▷ 📰 00 Full Month       |              |                               |    |
| ▷ ☶ 01                  |              |                               |    |
| ▷ 📰 02                  |              |                               |    |
| ▷ 🛄 03                  |              |                               |    |
| ▷ 📰 04                  |              |                               |    |
| ▷ 📰 05                  |              | No items calested for proving |    |
| ▷ 📰 06                  |              | No items selected for preview |    |
| ▷ 📰 07                  |              |                               |    |
| ▷ 📰 08                  |              |                               |    |
| ▷ 📰 09                  |              |                               |    |
| ▷ 🃰 10                  |              |                               |    |
| ▷ 🎞 11                  |              |                               |    |
| ▷ 🎞 12                  |              |                               |    |
| ▷ 🎞 13                  |              |                               |    |
| ▷ 🎫 14                  |              |                               |    |
| ▷ 🎞 15                  |              |                               |    |
| ▷ 🎫 16                  |              |                               |    |
| ▷ 🎫 17                  | $\checkmark$ |                               |    |
|                         |              | Load Edit Cance               | el |

The full month entry will let you see data for the period of the month (i.e. first day of the month to the last day of the month). If you expand a day, by clicking on the arrow icon, you are now presented with two options, in the form a "Devices" entry, and a "Lines" entry.

| <br>Navigator                                                                                                    |                                | _ ×         | < |
|----------------------------------------------------------------------------------------------------|--------------------------------|-------------|---|
| Navigator         Display Options ▼         ■ Blackbird Connector [1]         ■ 2019 [19]         ▷ ① 1 January         ■ 02 February [29]         ▷ ① 00 Full Month         ▷ ① 01         ▷ ① 02         ▷ ② 02         ▷ ③ 03         ■ ③ 44 [2]         ▷ □ 166         ▷ ③ 05         ▷ ③ 06         ▷ ③ 08         ▷ ③ 09         ▷ ③ 10         ▷ ◎ 12 | ہ<br>ک<br>No items selected fo | r preview   |   |
| <ul> <li>▷ □ 12</li> <li>▷ □ 13</li> <li>▷ □ 14</li> <li>▷ □ 15</li> </ul>                                                                                                    |                                |             |   |
|                                                                                                    | Load                           | Edit Cancel |   |

This is where you need to know what data you are interested in. If you want to view data from a specific peripheral (i.e. PLC tag, sensor, etc), navigate into *Devices*. If you want to view data for a whole line, navigate into *Lines*.

Let's first explore what data is in a *Device*, by expanding the *Devices* entry.

|                                               | 2  |                               |  |
|-----------------------------------------------|----|-------------------------------|--|
| Display Options 👻                             | [a |                               |  |
| 🖌 📑 Blackbird Connector [1]                   |    |                               |  |
| 4 📰 2019 [19]                                 |    |                               |  |
| ▷ 📰 01 January                                |    |                               |  |
| 4 📰 02 February [29]                          |    |                               |  |
| ▷ 📰 00 Full Month                             |    |                               |  |
| ▷ 📰 01                                        |    |                               |  |
| ▷ 📰 02                                        |    |                               |  |
| ▷ 📰 03                                        |    |                               |  |
| <b>4</b> 04 [2]                               |    |                               |  |
| ▲ 🛄 Devices [195]                             |    | No items selected for preview |  |
| E 620-3-1.620-3-1.620-3-1_FillshoeSpeedActVal |    | No items selected for preview |  |
| ▷ 🔠 620-3-1.620-3-1.620-3-1_GoodProd          |    |                               |  |
| 620-3-1.620-3-1.620-3-1_MachineSpeed          |    |                               |  |
| 620-3-1.620-3-1.620-3-1_MpCycAct              |    |                               |  |
| ▷ 🏥 620-3-1.620-3-1.620-3-1_MpSet             |    |                               |  |
| ▷ 🏥 620-3-1.620-3-1.620-3-1_PpCycAct          |    |                               |  |
| ▷ 🧰 620-3-1.620-3-1.620-3-1_PpSet             |    |                               |  |
| 620-3-1.620-3-1.620-3-1_Rejects               |    |                               |  |
| 620-3-1.620-3-1.620-3-1_StartupLosses         |    |                               |  |
| ▷ 🧰 620-3-1.620-3-1.620-3-1_Status            |    |                               |  |
| ▷ 🏥 620-3-1.620-3-1.620-3-1_TotalProd         |    |                               |  |
| 620-3-1.620-3-1.620-3-1_VisOperMode           | ~  |                               |  |

You will now be presented with a list of all the devices that you have access to. We can now expand a specific sensor/PLC tag/etc that we are interested in.

**NOTE**: This access is based on what permissions your API token has. If you cannot find your own device here, contact your local administrator, to make sure that the API token you have received, also has access to the devices you are interested in.

|                                                                                                    | P      | Information                      |                                    |                                    |                                    |                              |                          |
|----------------------------------------------------------------------------------------------------|--------|----------------------------------|------------------------------------|------------------------------------|------------------------------------|------------------------------|--------------------------|
| Display Options *                                                                                                    | De     | UUID                             | Index                              | Name                               | Description                        | Start Time                   | End Time                 |
| Image: Siemens.641-11-0_L01.641-11-0-L01_RUN                                                                                                    | ~      | cb5a27003d794a3085c53ca7277638c5 | Siemens.641-6-0_L01.641-6-0_L01-OK | Siemens.641-6-0_L01.641-6-0_L01-OK | Siemens.641-6-0_L01.641-6-0_L01-OK | 2019-02-04T00%3A00%3A00.000Z | 2019-02-04T23%3A59%3A59. |
| ▷ III Siemens.641-6-0_B01.641-6-0_B01-OK                                                                                                    |        |                                  |                                    |                                    |                                    |                              |                          |
| 5 Em Siemens.641-6-0_B01.641-6-0_B01-reset-counter                                                                                                    | r      |                                  |                                    |                                    |                                    |                              |                          |
| Siemens.641-6-0_B01.641-6-0_B01-RUN                                                                                                    |        |                                  |                                    |                                    |                                    |                              |                          |
| Siemens:641-6-0_B01.641-6-0_B01-SP_SPEED                                                                                                    |        |                                  |                                    |                                    |                                    |                              |                          |
| Siemens.641-6-0_K01.641-6-0_K01-Counter-Res                                                                                                    | a      |                                  |                                    |                                    |                                    |                              |                          |
| Siemens.641-6-0_K01.641-6-0_K01-OK                                                                                                    |        |                                  |                                    |                                    |                                    |                              |                          |
| Image: Siemens.641-6-0_K01.641-6-0_K01-Reset-Counter<br>Siemens.641-6-0_K01.641-6-0_K01-Reset-Counter                                                                                                    | er     |                                  |                                    |                                    |                                    |                              |                          |
| Image: Siemens.641-6-0_K01.641-6-0_K01-RUN                                                                                                    |        |                                  |                                    |                                    |                                    |                              |                          |
| ▲ 📰 Siemens.641-6-0_L01.641-6-0_L01-OK [7]                                                                                                    |        |                                  |                                    |                                    |                                    |                              |                          |
| 📈 🗆 🖽 Batches                                                                                                    |        |                                  |                                    |                                    |                                    |                              |                          |
| Information                                                                                                    |        |                                  |                                    |                                    |                                    |                              |                          |
| C KPIs                                                                                                    |        |                                  |                                    |                                    |                                    |                              |                          |
| DEE OEE                                                                                                    |        |                                  |                                    |                                    |                                    |                              |                          |
| Raw                                                                                                    |        |                                  |                                    |                                    |                                    |                              |                          |
| Samples                                                                                                    |        |                                  |                                    |                                    |                                    |                              |                          |
| Stops                                                                                                    |        |                                  |                                    |                                    |                                    |                              |                          |
| Image: Siemens.641-6-0_L01.641-6-0_L01-Reset-Counter                                                                                                    | ar .   |                                  |                                    |                                    |                                    |                              |                          |
| Image: Siemens.641-6-0_L01.641-6-0_L01-RUN                                                                                                    |        |                                  |                                    |                                    |                                    |                              |                          |
| Siemens.641-7-0_B01.641-7-0_B01-OK                                                                                                    |        |                                  |                                    |                                    |                                    |                              |                          |
| Dimensional Stemension 2011 Stemension 2011 | er     |                                  |                                    |                                    |                                    |                              |                          |
| Siemens 641-7-0 801 641-7-0 801-8UN                                                                                                    | $\sim$ |                                  |                                    |                                    |                                    |                              |                          |

Once expanded, you now have the option of choosing between different data options. A brief explanation is as follows:

- Information Basic information about the device, and the time range you are looking at
- Samples A list of samples in the time range that you are looking at
- Stops A list of stops in the time range that you are looking at
- KPIs The KPIs, calculated from the time range you are looking at

- OEE The OEE statistics, calculated from the time range you are looking gat
- Batches The batches that have run in the time range you are looking at
- Raw All of the data, in a raw format, if you want to manually create your own data tables

Once you have figured out what data you are interested in, check off the ones you want, and click on the *Load* button.

| alay Options 🔻                                      |   |                            |                            | 1         |         |          |                |           |
|-----------------------------------------------------|---|----------------------------|----------------------------|-----------|---------|----------|----------------|-----------|
|                                                     | - | trom                       | to                         | duration  | comment | initials | registeredTime | stopCause |
| D E Siemens.641-11-0_L01.641-11-0-L01_RUN           | ~ | 02/02/2019 00.04.30 +00:00 | 04/02/2019 12.45.27 +00:00 | 218456910 | null    | null     | null           | null      |
| Image: Siemens.641-6-0_B01.641-6-0_B01-OK           |   | 04/02/2019 12.45.50 +00:00 | 04/02/2019 12.59.27 +00:00 | 817163    | null    | null     | null           | null      |
| Siemens.641-6-0 B01.641-6-0 B01-reset-counter       |   | 04/02/2019 13.00.13 +00:00 | 04/02/2019 13.02.29 +00:00 | 136150    | null    | null     | null           | null      |
| Siemens 641-6-0, R01 641-6-0, R01-RUN               |   | 04/02/2019 13.02.51 +00:00 | 04/02/2019 13.05.53 +00:00 | 182105    | null    | null     | null           | null      |
|                                                     |   | 04/02/2019 13.07.02 +00:00 | 04/02/2019 13.08.56 +00:00 | 1134//    | null    | null     | null           | null      |
| V EEE Siemens.641-6-0_B01.641-6-0_B01-5P_SPEED<br>  |   | 04/02/2019 13.09.19 +00:00 | 04/02/2019 13.09.41 +00:00 | 22595     | nuli    | nuli     | null           | null      |
| E Siemens.641-6-0_K01.641-6-0_K01-Counter-Resa      |   | 04/02/2019 13.10.27 +00:00 | 04/02/2019 13.13.52 +00:00 | 205590    | null    | null     | null           | null      |
| Diametric Siemens.641-6-0_K01.641-6-0_K01-OK        |   | 04/02/2019 13.14.15 +00:00 | 04/02/2019 13.15.23 +00:00 | 68067     | null    | nuli     | null           | null      |
| D III Siemens.641-6-0_K01.641-6-0_K01-Reset-Counter |   | 04/02/2019 13.16.08 +00:00 | 04/02/2019 13.17.16 +00:00 | 6/661     | nuli    | nuli     | null           | null      |
| Siemens.641-6-0 K01.641-6-0 K01-RUN                 |   | 04/02/2019 13.17.40 +00:00 | 04/02/2019 13.23.23 +00:00 | 342755    | null    | nuli     | null           | null      |
| 4 Sigmons 641-6-0 101 641-6-0 101-0K [7]            |   | 04/02/2019 13.23.45 +00:00 | 04/02/2019 13.26.01 +00:00 | 135696    | nuli    | nuli     | null           | null      |
| Siemens.041-0-0_L01.041-0-0_L01-0K [7]              |   | 04/02/2019 13.26.24 +00:00 | 04/02/2019 13:35:52 +00:00 | 508025    | nuii    | nuii     | nuii           | nuii      |
| Batches                                             |   | 04/02/2019 13:30:37 +00:00 | 04/02/2019 13:37:45 +00:00 | 08113     | nuii    | nuii     | nuii           | nuii      |
| 🗾 🗹 🖽 Information                                   |   | 04/02/2019 13:38:31 +00:00 | 04/02/2019 13:38:35 +00:00 | 22504     | nun     | nun      | nun            | nun       |
| KPIs KPIs                                           |   | 04/02/2019 13:39:16 +00:00 | 04/02/2019 13:39:38 +00:00 | 22011     | nuii    | nuii     | nuii           | nuii      |
| DEE OEE                                             |   | 04/02/2019 13:40:40 +00:00 | 04/02/2019 13:47:36 +00:00 | 410574    | nun     | nun      | null           | null      |
| Raw                                                 |   | 04/02/2019 13:46:21 +00:00 | 04/02/2019 13:50:13 +00:00 | 760202    | nun     | null     | null           | null      |
| - Camples                                           |   | 04/02/2019 13:50:58 +00:00 | 04/02/2019 14:03:27 +00:00 | 572/100   | null    | null     | nul            | null      |
|                                                     |   | 04/02/2019 15 40 16 +00:00 | 04/02/2019 15:35:47 +00:00 | 379985    | null    | null     | null           | null      |
| 🖌 🔛 Stops                                           |   | 04/02/2019 15.46.59 +00.00 | 04/02/2019 15:58:21 +00:00 | 682409    | null    | null     | null           | pull      |
| D Siemens.641-6-0_L01.641-6-0_L01-Reset-Counter     |   | 04/02/2019 15 58 44 +00:00 | 04/02/2019 16:01:00 +00:00 | 136305    | null    | null     | null           | null      |
| Diametric Siemens.641-6-0_L01.641-6-0_L01-RUN       |   | 04/02/2019 16.01.23 +00:00 | 04/02/2019 16:03:45 +00:00 | 142057    | null    | null     | null           | null      |
| Siemens.641-7-0_B01.641-7-0_B01-OK                  |   | 04/02/2019 16 04 42 +00:00 | 04/02/2019 16 05 12 +00:00 | 29471     | null    | null     | null           | null      |
| Siemens 641-7-0 801 641-7-0 801-Reset-Counter       |   | 04/02/2019 16.06.09 +00:00 | 04/02/2019 16 15 14 +00:00 | 545004    | null    | null     | null           | null      |
|                                                     | - | 04/02/2019 16 16 57 +00:00 | 04/02/2019 16 17 20 +00:00 | 22971     | null    | null     | null           | null      |
| Sientens.041-7-0_001.041-7-0_001-RUN                | * | 04/03/2010 16 17 42 100:00 | 04/03/2010 16 10 50 100:00 | 125927    |         |          |                |           |

You will now see a loading screen, while Power BI fetches the data from the Blackbird API.

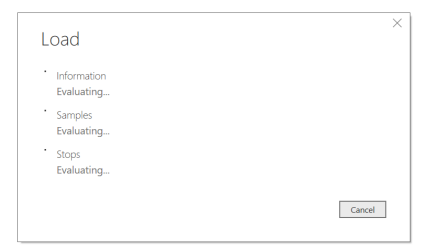

After the data has been fetched, you can see your data fields, in the right side of the Power BI app, in the *FIELDS* column.

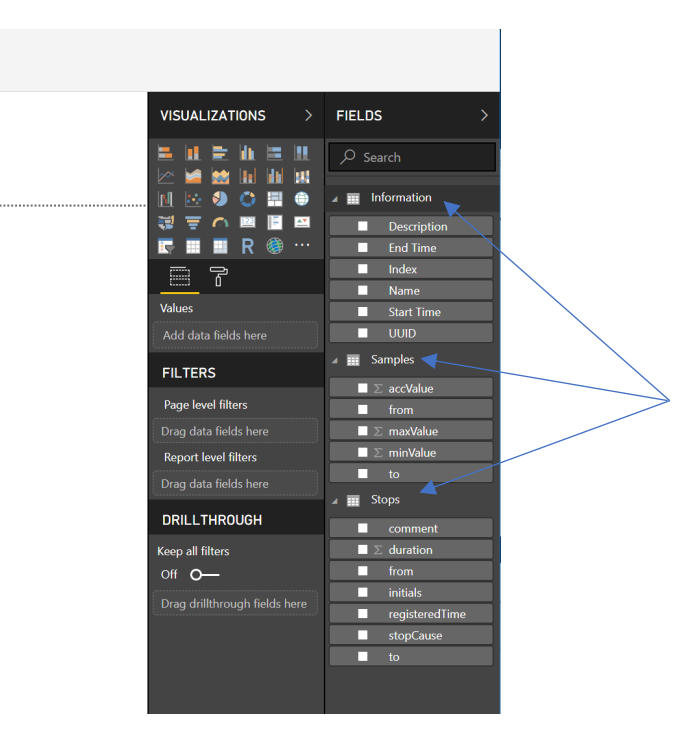

With these fields, you can create your own reports, and even combine the Blackbird data, with data from other systems.

If you have chosen the same data as in the screenshots (Information, Samples and Stops), you are ready to proceed to the two next sections, on creating a Data Graph and Stops Pareto from the data.

## Alternative Method for Selecting Data (e.g. in Excel)

While the navigator might be great for exploring your lines and devices, sometimes you just want to get ahold of some specific data. Unfortunately, Excel does not support Custom Connectors, so we will have to inline the functionality that the Connector exposes.

This does require a bit of familiarity with Power BI and the M Language, but that quickly pays of. We will just give two examples of common cases.

First, open Excel and navigate to the Data tab.

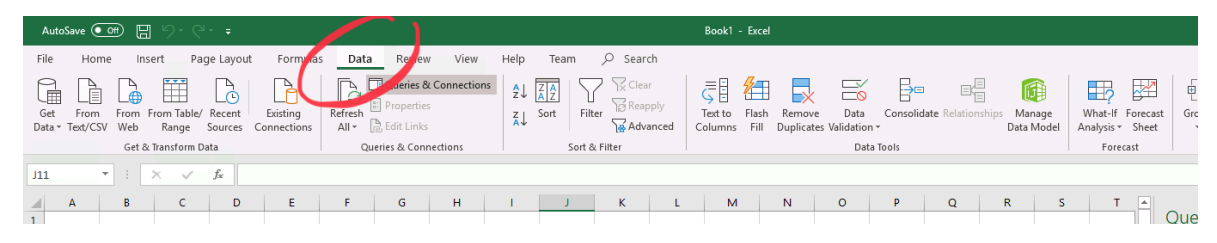

Now, open the Get Data menu, and find the Blank Query option.

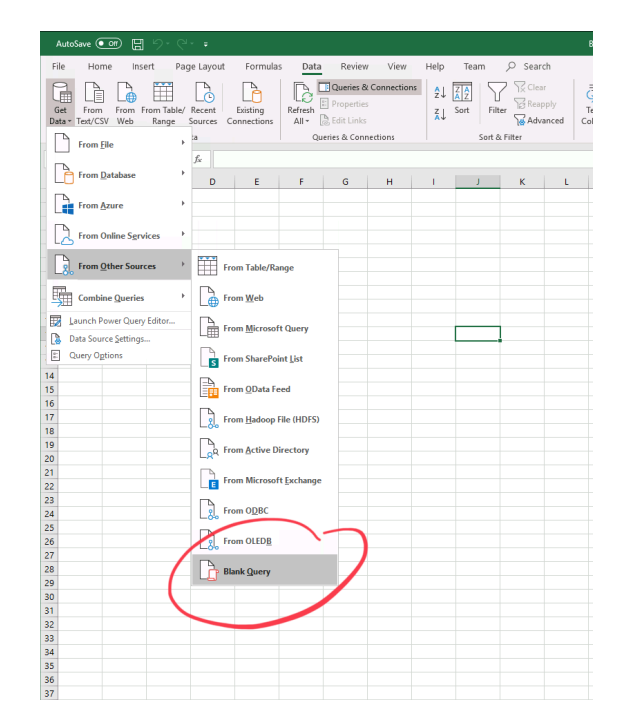

With the *Power Query Editor* window open, choose *Advanced Query Editor*, to get access to the raw M query.

| 011 |                             |                   |                                                         |                                      |                              |                               |             |                                              |                        |                        |                         |                                       |            | Sign | in 🖂   |
|-----|-----------------------------|-------------------|---------------------------------------------------------|--------------------------------------|------------------------------|-------------------------------|-------------|----------------------------------------------|------------------------|------------------------|-------------------------|---------------------------------------|------------|------|--------|
| ıe  | insert P                    | age Layo          | ut Formulas Data                                        | Review View                          | Help Team                    | 𝒫 Search                      |             |                                              |                        |                        |                         |                                       |            |      | 음 Sł   |
|     |                             | 6                 |                                                         | ueries & Connections                 | 2↓ ZAZ                       | Clear                         | 5           | 🏝 🛃                                          |                        |                        |                         | B 🔛                                   | Ē          | Ø    |        |
| 1   | rom From Table<br>Neb Range | 🖾 🛛 🙂             | > ∓ │ Query1 - Power Query Ed                           | litor                                |                              |                               |             |                                              |                        |                        |                         |                                       |            |      | < 'tal |
|     | Get & Transform             | File              | Home Transform Add                                      | d Column View                        |                              |                               |             |                                              |                        |                        |                         |                                       |            | ^    | 0:     |
| ۲   | : × ✓<br>B C                | Close &<br>Load • | Properties<br>Advanced Editor<br>Preview • III Manage • | Choose Remove<br>Columns * Columns * | Keep Remove<br>Rows * Rows * | AJ<br>AJ<br>Split<br>Column → | Group<br>By | e: Any ⊤<br>iirst Row as Heade<br>ice Values | ers * Append Queries * | Manage<br>Parameters * | Data source<br>settings | Recent Source                         | •<br>ces - |      |        |
|     |                             | Close             | Query                                                   | Manage Columns                       | Reduce Rows                  | Sort                          | Transfor    | m                                            | Combine                | Parameters             | Data Sources            | New Query                             |            |      |        |
|     |                             | >                 | X E                                                     |                                      |                              |                               |             |                                              |                        |                        | Y Qu                    | ery Settings                          | 5          | ×    |        |
|     |                             | Queries           |                                                         |                                      |                              |                               |             |                                              |                        |                        | A PRI<br>Nar<br>Qu      | DPERTIES<br>me<br>Jery1<br>Properties |            |      |        |

| ∽- <- = Book1 - Ercel                                                              |                                  | Sign in 📰      |
|------------------------------------------------------------------------------------|----------------------------------|----------------|
| sert Page Layout Formulas <u>Data</u> Review View Help Team 🔎 Search               |                                  | 년 Sha          |
| E Courte Connections 24 III 7 Clear E A E E E I III Clear                          |                                  | P = SI<br>-∃ H |
| Range 201 00 - =   Quey1 - Power Quey Editor                                       |                                  |                |
| c Transform File Home Transform Add Column View                                    |                                  | ^ 🕐            |
| 🚬 🖉 🎧 🎦 Properties 🔢 😾 🎬 👬 🟥 👍 🔂 Data Type: Any - Substrational Councilies - 🗒 🕼 🕞 | New Source *<br>Recent Sources * |                |
| C Close & Refresti<br>Lose - Preview - C Advanced Editor - C                       | ×                                |                |
|                                                                                    |                                  |                |
| Display Options *                                                                  | 0                                | ×              |
| let<br>Source = ""                                                                 | 1                                |                |
| in Source                                                                          | - E                              |                |
|                                                                                    |                                  |                |
|                                                                                    |                                  |                |
|                                                                                    |                                  |                |
|                                                                                    |                                  |                |
|                                                                                    |                                  |                |
|                                                                                    |                                  |                |
|                                                                                    |                                  |                |
|                                                                                    |                                  |                |
|                                                                                    |                                  |                |
|                                                                                    |                                  |                |
|                                                                                    |                                  |                |
|                                                                                    |                                  |                |
|                                                                                    |                                  |                |
|                                                                                    |                                  |                |
|                                                                                    |                                  |                |
| ✓ No syntax errors have been detected.                                             |                                  |                |
|                                                                                    |                                  |                |
| Done Ca                                                                            | rcel                             |                |
|                                                                                    |                                  |                |
|                                                                                    |                                  |                |
|                                                                                    |                                  |                |
| READY                                                                              |                                  |                |
|                                                                                    |                                  |                |

This will open up the *Advanced Editor* for you. In here we will throw the query we need to extract data, from either *Query 1* or *Query 2* below. Once you've done that, make sure to adjust it to your needs, by updating the highlighted fields in the image below (will vary a bit between *Query 1* and *Query 2*).

| Table      |                                    | LL<br>▼ <del>=</del>   Qu  | ]<br>ery1 - Por        | Ver Query Editor                                                                                                    | Z                                                                                                    | L Z V                                                                                                    | Sci Reapply                                                                        | <u></u>                                | ₩ ▶×                       |                   |        |              | <b>₩1</b> ? E | <u>уш</u> ,       | 28 |
|------------|------------------------------------|----------------------------|------------------------|----------------------------------------------------------------------------------------------------|----------------------------------------------------------------------------------------------------|----------------------------------------------------------------------------------------------------|------------------------------------------------------------------------------------|----------------------------------------|----------------------------|-------------------|--------|--------------|---------------|-------------------|----|
| sform<br>C | File<br>Close &<br>Load +<br>Close | Home<br>Refresh<br>Preview | Transf<br>Prop<br>Adva | orm Add Column<br>erties<br>nced Editor<br>Advanced Editor                                                                                                    | View                                                                                                    |                                                                                                    | a dh                                                                               | Data Type: /                           | Any -<br>st Row as Headers | January Merge Que | ries - |              | Ci Nev        | ent Source •<br>X | -  |
|            | Queries <                          | ×                          |                        | Query1<br>duery1<br>in jaon<br>in jaon<br>// The connec<br>apiky = "000<br>cloud = "shar<br>// The specif<br>uide = "000<br>inde = "000<br>// The time = Mk<br>// The time = Mk<br>/ | <pre>= queryItes(i)<br/>MeBaseURL(pri<br/>= SendGTReque<br/>tion details.<br/>000000000000000000000000000000000000</pre> | ineId, startf<br>vateCloud) & '<br>st(spikey, or)<br>occorrection<br>("2019, 0", 1",<br>("2019, 1", 1",<br>("2019, 1", 1",<br>("2019, 1", 1",<br>("2019, 1", 1", 1",<br>("2019, 1", 1", 1", 1", 1",<br>("2019, 1", 1", 1", 1", 1", 1", 1", 1", 1", 1" | <pre>ise, endTime) "?query=" &amp; q ) 00", "11", "6"), "12"), x, startTime,</pre> | ,<br>very[query] & "<br>endTime, cloud | "ŝvariables-" &            | query[variable    | s1,    | Display Opti | ans *         |                   |    |
|            |                                    |                            |                        |                                                                                                    |                                                                                                    |                                                                                                    |                                                                                    |                                        |                            |                   |        |              |               |                   |    |

After this, it's just a matter of navigating via the interface to the data you want to access.

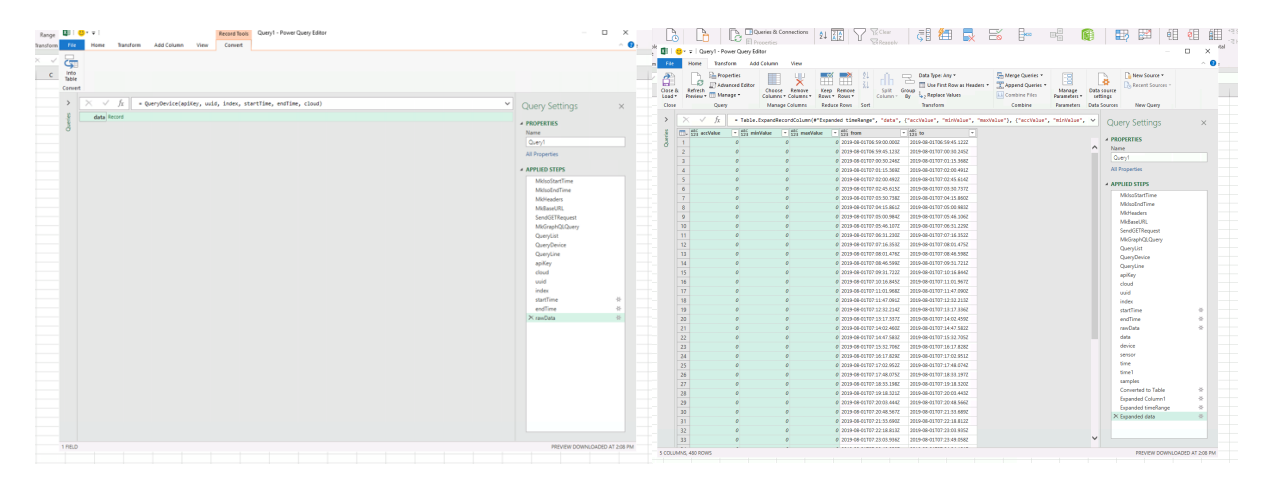

Once you have navigate to the data, click *Close & Load* to finalize the data import.

|                                                                                                    | Autoine 🖅 🛐 🏷 : 🦿 Bookt - East Sam Kons, Guary Sout,                                                                                                    | Signie 10 – 11 X          |
|----------------------------------------------------------------------------------------------------|----------------------------------------------------------------------------------------------------|---------------------------|
| AutoSave 💽 🖶 🖓 - 🖓 =                                                                                                    | File Home Insert RageLayout Formulas Data Review View Help Team Dealge Query 🖉 Search                                                                                                    | ල් Share 🖓 Comments       |
| File Home Insert Page Layout Formulas Data Review View Help Team $ ho$ Search                                                                                                    | tabilitana Bernanda utabilitana ingenerati angenerati angenerati   |                           |
|                                                                                                    | Properties Stats Educat State Date Date Splar Splar Sp |                           |
|                                                                                                    | <u>a</u> v x i + ta                                                                                                    |                           |
| Get From From Table                                                                                                    | 4 8 6 C 0 E F G H I J K L M N O P                                                                                                    |                           |
| Datas Tat/CSV Web Page V = Query1 - Power Query Editor                                                                                                    | 1 zczyskie 🖬 mielwidze 🖬 mielwidze 🖬 from 📰 In 🔤                                                                                                    | Queries & Connections * × |
| bata lexies web kange                                                                                                    | 2 0 0 0 0.24596-017065906.002 3029-06-117065966.122                                                                                                    | Queries Connections       |
| Get & Transform File Home Transform Add Column View                                                                                                    | 4 0 0 0 2019-08-01107-00.58.2482 2019-08-01107-00.15.3482                                                                                                    | 10.02                     |
|                                                                                                    | 5 0 0 0 2015-06-01707/01:15.3987 2025-06-01707/02-06.4912                                                                                                    | E O and D                 |
| A1                                                                                                    | 6 0 0 0 2459-6010722064522 2029-66-8107222654582                                                                                                    | did rows leaded.          |
|                                                                                                    | 8 9 0 0.2515-96-01107-95-36-7562 2025-96-01107-96-15-8602                                                                                                    |                           |
| Advanced Editor                                                                                                    | 9 0 0 0 2019-06-01707:94:15.8612 2019-06-01707:95:00.9812                                                                                                    |                           |
| A B C Load A Manage - Column A Column A Colum A Column A Colum A Column A Column A Column A Column A C | 10 0 0 0 0 2019-00-01107/05/06.882 2029-00-01107/05/06.1862                                                                                                    |                           |
| 1 Columns - Columns - Columns - Rows - Rows - Columns                                                                                                    | 11 0 0 0 0 0 0 0 0 0 0 0 0 0 0 0 0 0 0                                                                                                    |                           |
| Close Query Manage Columns Reduce Rows Sort                                                                                                    | 13 0 0 0.2019-06-017078716.1512 2019-06-01707801.4752                                                                                                    |                           |
| 2                                                                                                    | 14 0 0 0 2009-08-01107.08:01.4N2 2009-08-01107.08:06.5982                                                                                                    |                           |
|                                                                                                    | 15 0 0 0.2015-08-01702-08-46.599E 2015-08-11/02:09-31.7212                                                                                                    |                           |
| → → → JX = Table.ExpandeeCorocolumn(w Expanded timekange, Gat                                                                                                    | 10 0 0 0 0 0 0 0 0 0 0 0 0 0 0 0 0 0 0                                                                                                     |                           |
|                                                                                                    | 18 0 0 0 2519-06-01T011102-962 2019-06-01T011147-992                                                                                                    |                           |
| e lizi minValue vizi minValue vizi maxValue vizi from                                                                                                    | 19 0 0 0 2005-06-01707-1147.0912 2029-06-01707-12-32.2132                                                                                                    |                           |
| 3 0 0 0 0 0 0 0 0 0 0 0 0 0 0 0 0 0 0 0                                                                                                    | 20 0 0 0 2019-06-01703:232.3142 2019-06-01703:232.3142                                                                                                    |                           |
| 6 0 1 0 0 0 0 0 0 0 0 0 0 0 0 0 0 0 0 0                                                                                                    | 21 6 0 0 0 245 96 0100 111 1 302 200 84 1100 140 1402 497                                                                                                    |                           |
| Z 0 0 0 2019-08-01T06:59:45.1                                                                                                    | 23 0 0 0 2019-00-0170736473812 2029-00-017073532.7052                                                                                                    |                           |
|                                                                                                    | 24 0 0 0 2019-06-01707.15/32.2019-06-01707.15/32.2029-06-01707.15/32.2022                                                                                                    |                           |
| 8                                                                                                    | 123 0 0 0 0.2019-08-01T0 1917A29E 2019-08-110012/02.5912                                                                                                    |                           |
| 4 0 0 0 2019-08-01707:01:15.3                                                                                                    |                                                                                                    |                           |
| 9                                                                                                    | 28 0 0 0 2019/08/01/07/19/18/19/202                                                                                                    |                           |
| 10 5 0 0 0 2019-08-01107:02:00.4                                                                                                    | 23 0 0 0 2015-06-017071518-0222 2025-06-01707-20-03-4432                                                                                                    |                           |
| 11 6 0 0 0 2019-08-01T07-02-45-6                                                                                                    | 10 0 0 0 0 0 0 0 0 0 0 0 0 0 0 0 0 0 0                                                                                                     |                           |
|                                                                                                    | C      C         |                           |
| 12 7 0 0 0 2019-08-01107:03:30.7                                                                                                    | 4 33 0 0 0 2019-08-01707-22-18 8132 2009-08-01707-22-08 9922                                                                                                    |                           |
| 12 0 0 0 0 0 0 019,05,01107,04,15,8                                                                                                    | 14 0 0 0 0209-00-0170723001882 209-08-017072308.0582                                                                                                    |                           |
| 13 0 0 0 0 0 2019/06/110/06/13.8                                                                                                    | 131 0 0 0.215190 01177 2244 0517 2029 66 01177 34 4 3812                                                                                                    |                           |
| 14 9 0 0 0 2019-08-01T07:05:00.9                                                                                                    | 27 0 0 0 2019-04-017022518.302 2029-08-017023054.472                                                                                                    |                           |
|                                                                                                    | 18 0 0 0 2019-08-01107-36:04.4282 2019-08-01107-36:09.5902                                                                                                    |                           |
| 13 0 0 0 2019-08-01107:03:06.1                                                                                                    | 18 0 0 0 2013-06-01107-20-06-01107-27-36-01107-27-36-01107-27-36-0110                                                                                                    |                           |
| 16 0 0 0 2019-08-01T07:06:31.2                                                                                                    | 40 0 0 0 0 0 0 0 0 0 0 0 0 0 0 0 0 0 0                                                                                                     |                           |
| 17                                                                                                    | 42 0 0 0 2019 06 01177 29 06 43 02 029 66 41 107 29 96 641                                                                                                    |                           |
| 12 0 0 0 2019-08-01107:07:16.3                                                                                                    | 2881.65.06°0718.88.45250718.88.45250718.88.45250718.68.4525.0                                                                                                    |                           |
| 18 0 0 0 0 019-08-01107-08-01 4                                                                                                    | · · Sheet2 Sheet1 (e) · · · · · · · · · · · · · · · · · · ·                                                                                                    |                           |
|                                                                                                    |                                                                                                    | 10 10 17 a 1 a 10%        |

You can now work with your data like you are used to from Excel!

#### Query 1: A list of Devices and Lines

The code is included in a file.

- 1. Open the attached file Blackbird Raw Excel.query.pq
- 2. Update the parameters
  - a. apiKey should be your API token
  - b. **cloud** should point to your cloud (either "shared" or your private cloud)
- 3. Make sure the 3rd last line says rawData = QueryList(apiKey, cloud)

From this list, you can get easy access to your line ids and device uuid and index.

#### Query 2: Device Data

The code is included in a file.

- 1. Open the attached file **Blackbird Raw Excel.query.pq**
- 2. Update the parameters
  - a. **apiKey** should be your API token
  - b. cloud should point to your cloud (either "shared" or your private cloud)
  - c. uuid to the the UUID of your device
  - d. index to the the index of your device
  - e. starTime to the start of when you want data from
  - f. endTime to the end of when you want data to

3. Make sure the 3rd last line says rawData = QueryDevice(apiKey, uuid, index, startTime, endTime, cloud)

One thing to note in the second query is the use of *MkIsoStartTime* and *MkIsoEndTime*, which are used to construct the time formats we need for the query to work. It takes a year, month, date and then an optional hour and minute, as its arguments.

If you give it no hour, start will default to 00 and end will default to 23. If you give it no minute, start will default to 00 and end will default to 59.

#### Query 3: Line OEE

The code is included in a file.

- 1. Open the attached file Blackbird Raw Excel.query.pq
- 2. Update the parameters
  - a. apiKey should be your API token
  - b. cloud should point to your cloud (either "shared" or your private cloud)
  - c. lineId to the the id of your line
  - d. starTime to the start of when you want data from
  - e. endTime to the end of when you want data to
- Make sure the 3rd last line says rawData = QueryLine(apiKey, lineId, startTime, endTime, cloud)

#### Query 4: Device Batches

The code is included in a file.

- 1. Open the attached file Blackbird Raw Excel.query.pq
- 2. Update the parameters
  - a. apiKey should be your API token
  - b. cloud should point to your cloud (either "shared" or your private cloud)
  - c. **uuid** to the the UUID of your device
  - d. index to the the index of your device
  - e. starTime to the start of when you want data from
  - f. endTime to the end of when you want data to
- 3. Make sure the 3rd last line says rawData = QueryBatches(apiKey, uuid, index, startTime, endTime, cloud)

#### Connecting your Excel Power Query with Parameters

Often you want to be able to extract parts of your query out into your Excel spreadsheet, to make it easy to change. For example, we could extract the start and end times, so that when these are updated, your query will pull data from these times as well.

To do this, open up Excel and create a table that will hold the parameters you are interested in. For this example, we will create the parameters that we use in the previously listed queries:

- startTime
- endTime
- lineId
- uuid
- index

Once we have done that, we will have something like the following:

| Au                  | •<br>toSave | ••• 8 5                                                                   | )• (?• <del>+</del>                                             |                                                                                      |                                |                            |                                   | Play                    | /ground: Ar<br>Book1 - | dministrator<br>Excel |                     |                               |                        |
|---------------------|-------------|---------------------------------------------------------------------------|-----------------------------------------------------------------|--------------------------------------------------------------------------------------|--------------------------------|----------------------------|-----------------------------------|-------------------------|------------------------|-----------------------|---------------------|-------------------------------|------------------------|
| File<br>Get<br>Data | H           | ome Insert<br>rom Text/CSV<br>rom Web<br>rom Table/Range<br>Get & Transfo | Page Layout<br>Recent Sources<br>Existing Connection<br>Im Data | Formulas Data Rev<br>ans Refresh Properties<br>All • B Edit Links<br>Queries & Conne | iew Vi<br>Connection<br>ctions | ew Help<br>s 2↓ 7<br>Z↓ Sc | Team<br>A<br>Dort Filte<br>Sort & | r P S<br>Reap<br>Filter | ply T                  | ext to Flas           | Remove<br>Duplicate | e Data<br>s Validatior<br>Dat | Cons<br>1 *<br>a Tools |
| J9                  |             | * = ×                                                                     | √ fx                                                            |                                                                                      |                                |                            |                                   |                         |                        |                       |                     |                               |                        |
|                     | Α           | В                                                                         | с                                                               | D                                                                                    | E                              | F                          | G                                 | н                       | 1.                     | J                     | к                   | L                             | м                      |
| 1                   |             |                                                                           |                                                                 |                                                                                      |                                |                            |                                   |                         |                        |                       |                     |                               |                        |
| 2                   |             |                                                                           |                                                                 |                                                                                      |                                |                            |                                   |                         |                        |                       |                     |                               |                        |
| 3                   |             | Paramter                                                                  | Value                                                           | Converted Value                                                                      |                                |                            |                                   |                         |                        |                       |                     |                               |                        |
| 4                   |             | startTime                                                                 | 10/1/2019                                                       | 2019-10-01100:00:00.0002                                                             |                                |                            |                                   |                         |                        |                       |                     |                               |                        |
| 5                   |             | Boold                                                                     | 1/30/2020                                                       | 2020-01-30100:00:00.0002                                                             |                                |                            |                                   |                         |                        |                       |                     |                               |                        |
| 7                   |             | melu                                                                      | aaaabbbbbcccc                                                   | aaaabbbbbcccc                                                                        |                                |                            |                                   |                         |                        |                       |                     |                               |                        |
| 0                   |             | index                                                                     | aaaabbbbbccc                                                    | aaaabbbbbccc                                                                         |                                |                            |                                   |                         |                        |                       |                     |                               |                        |
| 0                   |             | Index                                                                     | addudooooccc                                                    | addudbbbbccc                                                                         |                                |                            |                                   |                         |                        |                       |                     |                               |                        |
| 10                  |             |                                                                           |                                                                 |                                                                                      |                                |                            |                                   |                         |                        |                       |                     |                               |                        |
| 11                  |             |                                                                           |                                                                 |                                                                                      |                                |                            |                                   |                         |                        |                       |                     |                               |                        |
| 12                  |             |                                                                           |                                                                 |                                                                                      |                                |                            |                                   |                         |                        |                       |                     |                               |                        |
| 13                  |             |                                                                           |                                                                 |                                                                                      |                                |                            |                                   |                         |                        |                       |                     |                               |                        |
| 14                  |             |                                                                           |                                                                 |                                                                                      |                                |                            |                                   |                         |                        |                       |                     |                               |                        |
| 15                  |             |                                                                           |                                                                 |                                                                                      |                                |                            |                                   |                         |                        |                       |                     |                               |                        |
| 16                  |             |                                                                           |                                                                 |                                                                                      |                                |                            |                                   |                         |                        |                       |                     |                               |                        |
| 17                  |             |                                                                           |                                                                 |                                                                                      |                                |                            |                                   |                         |                        |                       |                     |                               |                        |
| 18                  |             |                                                                           |                                                                 |                                                                                      |                                |                            |                                   |                         |                        |                       |                     |                               |                        |
| 19                  |             |                                                                           |                                                                 |                                                                                      |                                |                            |                                   |                         |                        |                       |                     |                               |                        |
| 20                  |             |                                                                           |                                                                 |                                                                                      |                                |                            |                                   |                         |                        |                       |                     |                               |                        |
| 21                  |             |                                                                           |                                                                 |                                                                                      |                                |                            |                                   |                         |                        |                       |                     |                               |                        |
| 22                  |             |                                                                           |                                                                 |                                                                                      |                                |                            |                                   |                         |                        |                       |                     |                               |                        |
| 23                  |             |                                                                           |                                                                 |                                                                                      |                                |                            |                                   |                         |                        |                       |                     |                               |                        |
| 24                  |             |                                                                           |                                                                 |                                                                                      |                                |                            |                                   |                         |                        |                       |                     |                               |                        |

Now, select your table, go to the *Data* tab and click on *From Table/Range*:

| •••         |               |                              |                                                 |             |                   |                    | Playg                       | round: Ac | Iministrator               |  |
|-------------|---------------|------------------------------|-------------------------------------------------|-------------|-------------------|--------------------|-----------------------------|-----------|----------------------------|--|
| AutoSav     | ۰ 📼 🖫 ۲۰      |                              |                                                 |             |                   |                    |                             | Book1 -   | Excel                      |  |
| File        | Home Insert   | Page Layout                  | Formulas Data Rev                               | iew View    | Help              | Team               | ∕⊃ Sea                      | arch      |                            |  |
| Get<br>Data | From Text/CSV | Recent Sources               | Refresh<br>All • Celebratics<br>Queries & Conne | Connections | Ž↓ ZAZ<br>Z↓ Sort | Filter<br>Sort & F | Clear<br>Reapply<br>Advance | red Co    | ext to Flash<br>lumns Fill |  |
| B3          | • : × ·       | √ <i>f</i> <sub>X</sub> Para | mter                                            |             |                   |                    |                             |           |                            |  |
| A           | В             | С                            | D                                               | E           | F                 | G                  | н                           | 1         | J.                         |  |
| 1           |               |                              |                                                 |             |                   |                    |                             |           |                            |  |
| 2           |               |                              |                                                 |             |                   |                    |                             |           |                            |  |
| 3           | Paramter      | Value                        | Converted Value                                 |             |                   |                    |                             |           |                            |  |
| 4           | startTime     | 10/1/2019                    | 2019-10-01T00:00:00.000Z                        |             |                   |                    |                             |           |                            |  |
| S           | endTime       | 1/30/2020                    | 2020-01-30T00:00:00.000Z                        |             |                   |                    |                             |           |                            |  |
| 6           | lineId        | aaabbbbbcccc                 | aaabbbbcccc                                     |             |                   |                    |                             |           |                            |  |
| 7           | uuid          | aaaabbbbbccc                 | aaaabbbbccc                                     |             |                   |                    |                             |           |                            |  |
| 8           | index         | aaaaabbbbbccc                | aaaaabbbbccc                                    |             |                   |                    |                             |           |                            |  |
| 9           |               |                              |                                                 |             |                   |                    |                             |           |                            |  |
| 10          |               |                              |                                                 |             |                   |                    |                             |           |                            |  |
| 11          |               |                              |                                                 |             |                   |                    |                             |           |                            |  |
| 12          |               |                              |                                                 |             |                   |                    |                             |           |                            |  |
| 13          |               |                              |                                                 |             |                   |                    |                             |           |                            |  |
| 14          |               |                              |                                                 |             |                   |                    |                             |           |                            |  |
| 15          |               |                              |                                                 |             |                   |                    |                             |           |                            |  |
| 16          |               |                              |                                                 |             |                   |                    |                             |           |                            |  |
| 17          |               |                              |                                                 |             |                   |                    |                             |           |                            |  |
| 18          |               |                              |                                                 |             |                   |                    |                             |           |                            |  |
| 19          |               |                              |                                                 |             |                   |                    |                             |           |                            |  |

This will ask you if your table has headers. Make sure it's checked off, and click OK:

|               |                     |                         | $\sim$        |                      |       |                  |
|---------------|---------------------|-------------------------|---------------|----------------------|-------|------------------|
| AutoS         | ave 🛄               | 89                      | - (           |                      |       |                  |
| File          | Home                | Insert                  | Page La       | yout                 | Form  | ulas             |
| Get<br>Data * | From Tex<br>From We | t/CSV<br>b<br>ile/Range | C Recent S    | iources<br>Connectio | ons   | Refrest<br>All • |
|               | Ge                  | t & Transfor            | rm Data       |                      |       |                  |
| <b>B</b> 3    | Ŧ                   | - ×                     | $\sqrt{-f_X}$ | Parar                | nter  |                  |
|               | A                   | в                       |               | с                    |       |                  |
| 1             |                     |                         |               |                      |       |                  |
| 2             |                     |                         |               |                      |       |                  |
| 3             | Para                | mter                    | Value         |                      | Conv  | erted            |
| Create        | lstarf<br>Table     | Time<br>2               | 10/1/2        | 019                  | 2019  | 10-017           |
| Create        | Table               |                         | ~ 4           | 020                  | 2020- | -01-30           |
| Where i       | s the data for      | r your table            | ?             | hhheee               | 2222  | hhhhor           |
| = 9           | B\$3:\$D\$8         |                         | <u> </u>      | obbbeec              | aaaaa | abbbbb           |
|               | My table has        | headers                 | -             |                      |       | *****            |
|               | ОК                  | (                       | Cancel        |                      |       |                  |
| 12            |                     |                         |               |                      |       |                  |
| 13            |                     |                         |               |                      |       |                  |
| 14            |                     |                         |               |                      |       |                  |
| 15            |                     |                         |               |                      |       |                  |

This will drop you into the a Power Query window, which will show your table. We change the name, located on the right, to *Parameters*, so we can easily refer to it later on.

|                                                                                                    | Playground: Administrator                                                                                                    |                                                                                                    |
|----------------------------------------------------------------------------------------------------|----------------------------------------------------------------------------------------------------|----------------------------------------------------------------------------------------------------|
| AutoSave 🚥 🗄 🏾 - 🖓 - 🖓 - =                                                                                                    |                                                                                                    | Sign in 📧 — 🗗 🗙                                                                                                    |
| File Home Insert Page La                                                                                                    | rout Formulas Data Review View Help Team 🖓 Search<br>uwr Editor<br>Add folinme View                                                                                                    | Share □ Comments □<br>- □ X                                                                                                    |
| Get<br>Data - Close &<br>Load - Preview - Manage                                                                                                    | s<br>LEGITOR<br>Chouse Remove<br>Columns Columns Col |                                                                                                    |
| Close Query                                                                                                    | Manage Columns Reduce Rows Sort Transform Combine Parameters Data Sources New Query                                                                                                    |                                                                                                    |
| 1 abel<br>3 a<br>3 a<br>4 a<br>5 a<br>6 a<br>7 a<br>8 a<br>9 a<br>10 a<br>11 a<br>12 a<br>13 a<br>14 a<br>15 a<br>15 a<br>16 a<br>15 a<br>15 a<br>16 a<br>17 a<br>18 a<br>19 a<br>10 a<br>12 a<br>12 a<br>12 a<br>13 a<br>14 a<br>15 a<br>15 a<br>1 | A Constraint of the second second sec       | PROPERTIES     X       Properties     Tobel       - Web properties     X       - APPLIED STEPS     Source       X     Changed Type |
| Ready 3 COLUMNS, 5 ROWS                                                                                                    |                                                                                                    | PREVIEW DOWNLOADED AT 12:44 PM                                                                                                    |
| II 2 II 6 🥥                                                                                                    |                                                                                                    | ^ 및 d <sub>2</sub> DAN <sup>2209 PM</sup> ↓                                                                                        |

After this, press *Close & Load* in the upper left corner. This will create a new sheet, which we will delete.

|     |                 |                 |                 |               |             |               |         |         |        | Playgroun     | d: Administr | ator       |      |   |   |             |                     |          |          |      |
|-----|-----------------|-----------------|-----------------|---------------|-------------|---------------|---------|---------|--------|---------------|--------------|------------|------|---|---|-------------|---------------------|----------|----------|------|
| 4   | utoSave 💽       |                 |                 |               | Bo          | iok1 - Excel  |         |         | TR     | ible Tools    | Query Tools  |            |      |   |   |             | Sign in             |          |          | ×    |
| Fi  | e Home          | Insert          | Page Layout     | Formulas      | Data        | Review        | View    | Help 1  | eam    | Design        | Query        | , р Sea    | arch |   |   |             |                     | 영 Share  | Commen   | ıts  |
| Tab | e Name:         | Summarize       | with PivotTable |               |             | F Propert     | ies     | ✓ Heade | r Row  | First Colum   | n 🗹 Fil      | ter Button |      |   | - |             |                     |          |          |      |
| Par | meters          | Remove D        | uplicates       |               | ⇒ LC        | Den ir        | Browser | Total I | tow 🗌  | Last Colum    | n            |            |      |   |   |             |                     |          |          |      |
| ¢   | Resize Table    | 📇 Convert to    | Range           | Slicer Slicer | ort Kerresn | 🕫 Unlink      |         | ✓ Bande | d Rows | Banded Col    | umns         |            |      |   |   |             |                     |          |          |      |
|     | roperties       |                 | Tools           |               | Extern      | al Table Data |         |         | Ta     | ble Style Opt | ions         |            |      |   |   | Table Style | 5                   |          |          | ~    |
| 41  |                 | + X -           | fr .            |               |             |               |         |         |        |               |              |            |      |   |   |             |                     |          |          | ~    |
|     |                 |                 |                 |               |             | -             |         |         |        |               |              |            |      |   |   |             |                     |          |          |      |
|     | A<br>Paramter 💌 | B<br>Value      | Converted Valu  | 10 💌          | U           | E             | F       | G       | н      |               | J            | ĸ          | L    | м | N | 0           | Oueries & Conr      | nections | -        | ×    |
| 2   | startTime       | 43739           | 2019-10-01T00:  | 00:00.000Z    |             |               |         |         |        |               |              |            |      |   |   |             |                     |          |          |      |
| 3   | endTime         | 43860           | 2020-01-30T00:  | 00:00.000Z    |             |               |         |         |        |               |              |            |      |   |   |             | Queries Connections |          |          |      |
| 4   | ineld           | aaabbbbbcccc    | aaabbbbcccc     |               |             |               |         |         |        |               |              |            |      |   |   |             | 1 query             |          |          |      |
| 5   | blut            | aaaabbbbbccc    | aaaabbbbbccc    |               |             |               |         |         |        |               |              |            |      |   |   |             | Parameters          |          |          |      |
| 7   | INCEA           | aaaaaJJJJJJUUUU | aaaaabbbbtttt   |               |             |               |         |         |        |               |              |            |      |   |   |             | 5 rows loaded.      |          |          |      |
| 8   |                 |                 |                 |               |             |               |         |         |        |               |              |            |      |   |   |             |                     |          |          |      |
| 9   |                 |                 |                 |               |             |               |         |         |        |               |              |            |      |   |   |             |                     |          |          |      |
| 10  |                 |                 |                 |               |             |               |         |         |        |               |              |            |      |   |   |             |                     |          |          |      |
| 11  |                 |                 |                 |               |             |               |         |         |        |               |              |            |      |   |   |             |                     |          |          |      |
| 13  |                 |                 |                 |               |             |               |         |         |        |               |              |            |      |   |   |             |                     |          |          |      |
| 14  |                 |                 |                 |               |             |               |         |         |        |               |              |            |      |   |   |             |                     |          |          |      |
| 15  |                 |                 |                 |               |             |               |         |         |        |               |              |            |      |   |   |             |                     |          |          |      |
| 16  |                 |                 |                 |               |             |               |         |         |        |               |              |            |      |   |   |             |                     |          |          |      |
| 17  |                 |                 |                 |               |             |               |         |         |        |               |              |            |      |   |   |             |                     |          |          |      |
| 18  |                 |                 |                 |               |             |               |         |         |        |               |              |            |      |   |   |             |                     |          |          |      |
| 20  |                 |                 |                 |               |             |               |         |         |        |               |              |            |      |   |   |             |                     |          |          |      |
| 21  |                 |                 |                 |               |             |               |         |         |        |               |              |            |      |   |   |             |                     |          |          |      |
| 22  |                 |                 |                 |               |             |               |         |         |        |               |              |            |      |   |   |             |                     |          |          |      |
| 23  |                 |                 |                 |               |             |               |         |         |        |               |              |            |      |   |   |             |                     |          |          |      |
| 24  |                 |                 |                 |               |             |               |         |         |        |               |              |            |      |   |   |             |                     |          |          |      |
| 26  |                 |                 |                 |               |             |               |         |         |        |               |              |            |      |   |   |             |                     |          |          |      |
| 27  |                 |                 |                 |               |             |               |         |         |        |               |              |            |      |   |   |             |                     |          |          |      |
| 28  |                 |                 | P.              |               |             |               |         |         |        |               |              |            |      |   |   |             |                     |          |          |      |
| 29  |                 | ne              | 10.S            |               |             |               |         |         |        |               |              |            |      |   |   |             |                     |          |          |      |
| 31  |                 | U <sup>r</sup>  | Kr.             |               |             |               |         |         |        |               |              |            |      |   |   |             |                     |          |          |      |
| 32  |                 | 1               |                 |               |             |               |         |         |        |               |              |            |      |   |   |             |                     |          |          |      |
| 33  |                 |                 |                 |               |             |               |         |         |        |               |              |            |      |   |   |             |                     |          |          |      |
| 34  |                 |                 |                 |               |             |               |         |         |        |               |              |            |      |   |   |             |                     |          |          |      |
| 35  |                 |                 |                 |               |             |               |         |         |        |               |              |            |      |   |   |             |                     |          |          |      |
|     | - /             | Sheet2 Pa       | rameters        | +             |             |               |         |         |        | : 4           |              |            |      |   |   | Þ           |                     |          |          |      |
|     | $\mathcal{C}$   |                 |                 |               |             |               |         |         |        |               |              |            |      |   |   |             | <b>H E</b>          |          | + · · ·  | 100% |
|     | Q               | H: 🥖            | o 🎒             |               | ×           |               |         |         |        |               |              |            |      |   |   |             | ~                   |          | 2:52 PM  |      |
|     |                 |                 |                 |               |             |               |         |         |        |               |              |            |      |   |   |             |                     |          | 1/8/2020 |      |
|     |                 |                 |                 |               |             |               |         |         |        |               |              |            |      |   |   |             |                     |          |          |      |

You should now only have your *Parameters* sheet left. Right click the *Parameters* connection, on the right side, and choose *Edit*.

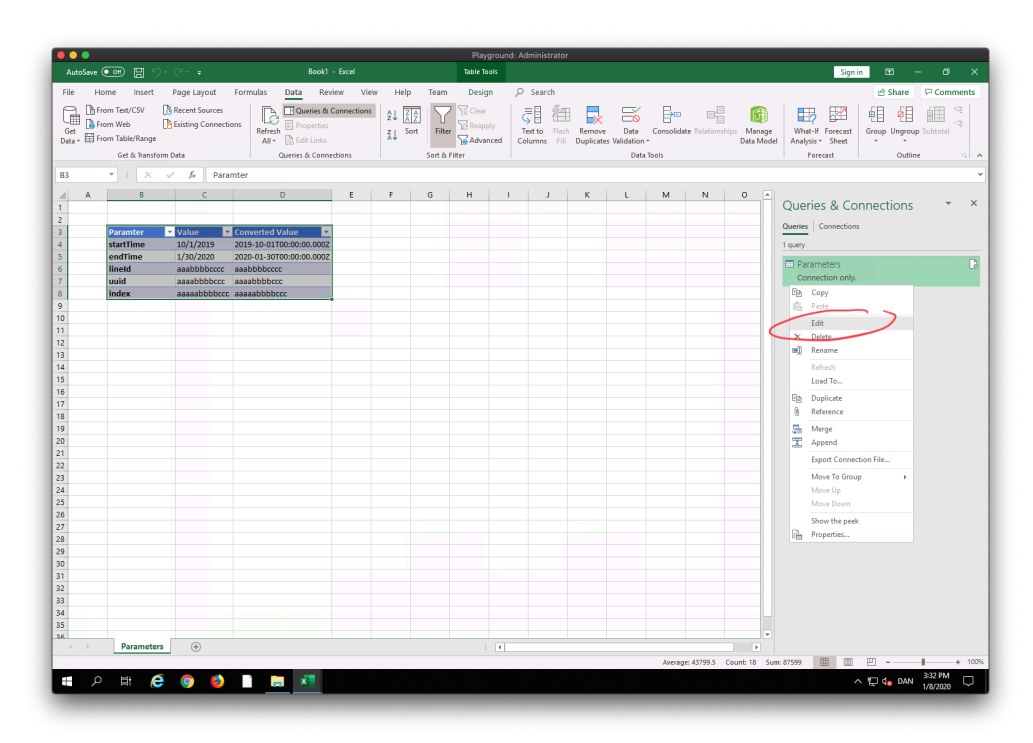

In the Power Query window, right click on you *Parameters* query, and choose *Duplicate*:

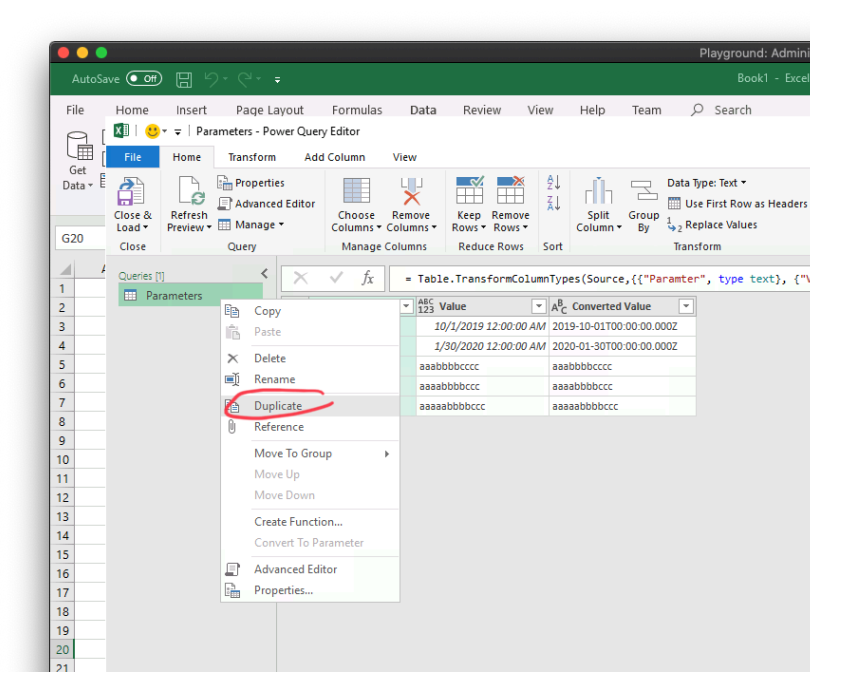

We'll repeat this for every parameter we want to extract, and name each of them after the parameter. You should end up with five different items in the query list (not counting the original *Parameters* table).

|                                                                                                  |                                                                                                    |                                         |                                      |                     |                                                                          |                |           |                                                  |                                                  |                  |                                       |                                                                             |                                   |                               | Playgro                                    | ound: A               |
|--------------------------------------------------------------------------------------------------|----------------------------------------------------------------------------------------------------|-----------------------------------------|--------------------------------------|---------------------|--------------------------------------------------------------------------|----------------|-----------|--------------------------------------------------|--------------------------------------------------|------------------|---------------------------------------|-----------------------------------------------------------------------------|-----------------------------------|-------------------------------|--------------------------------------------|-----------------------|
| AutoSave                                                                                         | Off                                                                                                    |                                         | ) · C · •                            |                     |                                                                          |                |           |                                                  |                                                  |                  |                                       |                                                                             |                                   |                               |                                            | Book1 -               |
| File H                                                                                           | lome                                                                                                    | Insert<br>- <del>-</del>   Star<br>Home | Page La<br>Time - Power<br>Transform | yout<br>Query<br>Ar | Fori<br>/ Editor<br>dd Colui                                             | mulas          | E<br>View | )ata                                             | Revi                                             | ew \             | view                                  | Help                                                                        | Team                              | کر ۱                          | ) Sear                                     | ch                    |
| Data + E                                                                                         | ose &<br>oad •                                                                                                    | Refresh<br>Preview •                    | Advanced<br>Manage                   | s<br>  Editor       | r<br>Chi<br>Colu                                                         | oose<br>imns * | Remo      | ove<br>ins •                                     | Keep<br>Rows •                                   | Remove<br>Rows • | 2↓<br>∡↓                              | Split<br>Column                                                             | Group<br>By                       | Data T<br>Us<br>2 Re<br>Trans | ype: Text<br>e First R<br>place Va<br>form | •<br>ow as He<br>lues |
|                                                                                                  |                                                                                                    |                                         | query                                |                     |                                                                          |                |           |                                                  |                                                  |                  |                                       |                                                                             |                                   |                               |                                            |                       |
| 1                                                                                                | Queries [6]                                                                                                    |                                         | <                                    | ×                   | $\sim$                                                                   | fx             | =         | Tabl                                             | e.Trans                                          | formCol          | umnTyp                                | es(Sourc                                                                    | e,{{"Pa                           | aramter                       | ", typ                                     | e text]               |
| 2<br>3<br>4<br>5<br>6<br>7<br>8<br>9<br>10<br>11<br>12<br>13<br>14<br>15<br>16<br>17<br>18<br>19 | Para Star Control Control Con | imeters<br>Time<br>Id<br>D<br>ex        |                                      | 1 2 4<br>3 4<br>5 1 | A <sup>B</sup> C Para<br>startTime<br>endTime<br>lineld<br>uuid<br>index | e              |           | ABC 123 V<br>10<br>1/<br>aaabt<br>aaaat<br>aaaaa | alue<br>/1/2019<br>30/2020<br>obbcccc<br>obbbccc | 12:00:00 /       | AM 201<br>AM 202<br>aaa<br>aaa<br>aaa | Converted<br>9-10-01T00<br>0-01-30T00<br>bbbbcccc<br>abbbbcccc<br>aabbbbccc | I Value<br>):00:00.0<br>):00:00.0 | V00Z                          |                                            |                       |

We will now convert each of these tables to a specific value, from the *Parameters* table. In each of the tables, right click and choose *Drill Down* on the value in the *Converted Value* column that corresponds to the parameter you want. E.g. in *StartTime* I will right click on the 2019-10-01... value and choose *Drill Down*:

| AutoSa                                                                                                    | ve • 0ff                                        |                                                        |                                         |                       |                                                         |                                |                                                                                           |             |                                                                            |                              | Playground:<br>Book1                                                       | Administi<br>- Excel | rato |
|----------------------------------------------------------------------------------------------------|-------------------------------------------------|--------------------------------------------------------|-----------------------------------------|-----------------------|---------------------------------------------------------|--------------------------------|-------------------------------------------------------------------------------------------|-------------|----------------------------------------------------------------------------|------------------------------|----------------------------------------------------------------------------|----------------------|------|
| File                                                                                                    | Home                                            | Insert<br>▼ ∓   Sta<br>Home                            | Page La<br>rTime - Powe<br>Transform    | iyout<br>r Que        | Formulas<br>ry Editor<br>Add Column                     | Data<br>View                   | Review                                                                                    | View        | Help                                                                       | Team                         | 𝒫 Search                                                                   |                      |      |
| Get<br>Data + E<br>G20                                                                                                    | Close &<br>Load •<br>Close                      | Refresh<br>Preview •                                   | Propertie<br>Advance<br>Manage<br>Query | es<br>d Edite<br>•    | or<br>Choose<br>Columns •<br>Manage                     | Remove<br>Columns <del>-</del> | Keep Remo<br>Rows * Rows<br>Reduce Row                                                    | ve<br>s Sor | Split<br>Column <del>v</del>                                               | Group<br>By                  | Data Type: Text ▼<br>Use First Row as H<br>J 2 Replace Values<br>Transform | leaders 🔻            |      |
| 4         1           2         3           4         5           6         7           8         9           10         11           12         13           4         5 | Queries ((<br>Par<br>State<br>Line<br>UU<br>Inc | 5]<br>rameters<br>arTime<br>dTime<br>leld<br>HD<br>Jex | <                                       | 1<br>2<br>3<br>4<br>5 | ✓ fx<br>startTime<br>endTime<br>lineld<br>uuld<br>index | = Tab                          | le.TransformC<br>Value<br>10/1/2019 12:00:0<br>1/30/2020 12:00:0<br>abbbbccc<br>abbbbbccc | olumnTy     | ypes (Source<br>019-10-01700<br>020-01-30700<br>aabbbbbcccc<br>aaabbbbbccc | , {{"Par<br>00:00 00<br>00:( | Copy<br>Text Filters<br>Replace Values<br>Drill Down<br>Add as New Query   | ;}, {"Va]            | Lue" |

Each parameter that was previously a table, will now be a single value for each of them.

| AutoSa                                                                                                    | ive Off                                                                                                    |                                                         |                   |                      |           |       |             |            |           |          |   |
|----------------------------------------------------------------------------------------------------|----------------------------------------------------------------------------------------------------|---------------------------------------------------------|-------------------|----------------------|-----------|-------|-------------|------------|-----------|----------|---|
| File                                                                                                    | Home                                                                                                    | Inser                                                   | t Pag             | e Layout             | Formulas  | Data  | Review      | View       | Help      | Team     | ۶ |
| 9                                                                                                    | xII 🖯 🙂                                                                                                    | - <del>-</del>                                          |                   |                      |           |       | Text Tools  | Index - P  | ower Quer | y Editor |   |
| UIII [                                                                                                    | File                                                                                                    | Home                                                    | Transf            | orm Ac               | id Column | View  | Transform   |            |           |          |   |
| Data + E                                                                                                    | To                                                                                                    | split                                                   | ABC 12<br>ABC abc | Extract •<br>Parse • |           |       |             |            |           |          |   |
| G20                                                                                                    | Convert                                                                                                    | lext                                                    | Transform         |                      |           |       |             |            |           |          |   |
| 1           2           3           4           5           6           7           8           9           10           11 | Queries (f<br>Par<br>A <sup>B</sup> <sub>C</sub> Stat<br>A <sup>B</sup> <sub>C</sub> Enc<br>A <sup>B</sup> <sub>C</sub> Lin<br>A <sup>B</sup> <sub>C</sub> UU<br>A <sup>B</sup> <sub>C</sub> Inc | 5]<br>rrameters<br>orTime<br>dTime<br>eld<br>IID<br>Jex |                   | < X                  | ✓ fx      | = #"C | hanged Type | "{4}[Conve | rted Val  | ue]      |   |

We are finally ready to use our parameters in our query! Open up a new blank query, by right clicking anywhere in the queries list, and navigating to *Blank Query*.

|                                                               |                                                                                                    |                             |              |                |         |                                             |            |                              |                  |                        |                 |             | _        |
|---------------------------------------------------------------|----------------------------------------------------------------------------------------------------|-----------------------------|--------------|----------------|---------|---------------------------------------------|------------|------------------------------|------------------|------------------------|-----------------|-------------|----------|
| •••                                                           |                                                                                                    |                             |              |                |         |                                             |            |                              |                  |                        |                 |             |          |
|                                                               | ve 💽                                                                                                    |                             |              |                |         |                                             |            |                              |                  |                        |                 |             |          |
| File                                                          | Home                                                                                                    | Insert                      | Page L       | ayout          | Fc      | rmulas D                                    | ata        | Review                       | v V              | iew                    | Help            | Tean        | n        |
|                                                               | x 🛛 🛛 🙂                                                                                                    | * =                         |              |                |         |                                             | т          | ext Tools                    | Ind              | ex - Po                | wer Querj       | y Editor    |          |
|                                                               | File                                                                                                    | Home                        | Transform    | Ad             | d Col   | umn View                                    | Tr         | ransform                     |                  |                        |                 |             |          |
| Get<br>Data + E                                               | Close &<br>Load •<br>Close                                                                                                    | Refresh<br>Preview          | Advance      | es<br>d Editor | Co      | hoose Remo<br>lumns - Colum<br>Manage Colum | ve<br>ns * | Keep F<br>Rows ~ I<br>Reduce | temove<br>Rows * | A↓<br>Z↓<br>A↓<br>Sort | Split<br>Column | Group<br>By | Da<br>Da |
| 1                                                             |                                                                                                    | ~                           |              |                |         | -                                           |            |                              |                  |                        |                 |             |          |
|                                                               | Queries į                                                                                                    | b]                          | `            |                | ~       | Jx =                                        | #"Char     | nged Typ                     | oe"{4}[          | Conver                 | ted Val         | ue]         |          |
| 5<br>5<br>5<br>7<br>8<br>9<br>0<br>1<br>1<br>2<br>3<br>3<br>4 | A <sup>B</sup> <sub>C</sub> En<br>A <sup>B</sup> <sub>C</sub> Lir<br>A <sup>B</sup> <sub>C</sub> UL<br>A <sup>B</sup> <sub>C</sub> Inc | dTime<br>neld<br>JID<br>dex | Paste        |                |         |                                             |            |                              |                  |                        |                 |             |          |
| 5                                                             |                                                                                                    |                             | New Query    | ÷.             | Ľ       | File                                        |            |                              |                  |                        |                 |             |          |
| _                                                             |                                                                                                    |                             | New Group    |                | <u></u> | Database                                    | 1          |                              |                  |                        |                 |             |          |
|                                                               |                                                                                                    |                             | Expand All   |                |         | Power Platfor                               |            |                              |                  |                        |                 |             |          |
| 9                                                             |                                                                                                    |                             | Collapse All |                |         | Azure<br>Online Servic                      | or 1       |                              |                  |                        |                 |             |          |
| 0                                                             |                                                                                                    |                             |              |                |         | Other Source                                | es 1       | A                            | Wah              |                        |                 |             |          |
| 1                                                             |                                                                                                    |                             |              |                | LQ      |                                             |            |                              | ShareD           | nint lict              |                 |             |          |
| 2                                                             |                                                                                                    |                             |              |                |         | Combine                                     | 1          |                              | OData            | feed                   | ·               |             |          |
| 3                                                             |                                                                                                    |                             |              |                | Co      | Recent Sourc                                | es         |                              | HDES             |                        |                 |             |          |
| 4<br>5                                                        |                                                                                                    |                             |              |                |         |                                             |            | 23                           | Active           | Director               | ry              |             |          |
| 26                                                            |                                                                                                    |                             |              |                |         |                                             |            |                              | ODBC             |                        |                 |             |          |
| 27                                                            |                                                                                                    |                             |              |                |         |                                             |            | Ē                            | OLE DB           |                        |                 |             |          |
| 28                                                            |                                                                                                    |                             |              |                |         |                                             |            |                              | Blank C          | Query                  |                 |             |          |
| 29                                                            |                                                                                                    |                             |              |                |         |                                             |            |                              |                  |                        |                 |             |          |

We open up the *Advanced Editor* in the top, and input our query:

| Playground: Administrator                                                                                                    |                                                                      |
|----------------------------------------------------------------------------------------------------|----------------------------------------------------------------------|
| AutoSwe 💽 🖼 🏷 - 🖓 - 🔹 Book1 - Excel                                                                                                    | Sign in 📼 — 🗗 🗙                                                      |
| File Home Insert Page Layout Formulas Data Review View Help Team , D Search                                                                                                    | 영 Share 🛛 🖓 Comments                                                 |
| 🕞 👖 🚺 🙂 = 🛛 Query I - Power Query Editor                                                                                                    | - 🗆 X                                                                |
| Get Teite Home Transform Add Column View                                                                                                    | ~ <b>()</b>                                                          |
| Data - Core A Betwee Carles - Eller Adanced Editor                                                                                                    | _                                                                    |
| G20 Lose Preview Manager Query Manager Califor - C X                                                                                                    |                                                                      |
| A current      Display Options -                                                                                                    | ery Settings ×                                                       |
| 2       A Starfme         4       As Starfme         4       As Starfme         4       As Conditioner         7       As Londo         7       As Londo         7       As Londo         7       As Londo         7       As Londo         7       As Londo         7       As Londo         7       As Londo         8       As Comyl         9       As Comyl         10       Construction stalls.         11       Construction stalls.         12       Construction stalls.         13       Construction stalls.         14       Estimation stalls.         15       Estimation stalls.         16       // The consection stalls.         17       Estimation stalls.         18       Estimation stalls.         19       Estimation stalls.         20       Estimation stalls.         21       Consection stalls.         22       Estimation stalls.         23       Estimation stalls.         24       Estimation stalls.         25       Estimation stalls.         26 | prestitus<br>me<br>deg1<br>Poperties<br><b>RLIDS STUPS</b><br>Source |
| III ク H (G 💿 🚯 🗈 📰 🗷                                                                                                    | ^ 및 d <sub>2</sub> DAN 343 PM ↓                                      |
|                                                                                                    | 1/0/2020                                                             |

We can now replace our variables in our query, with the names of the parameters on the left side:

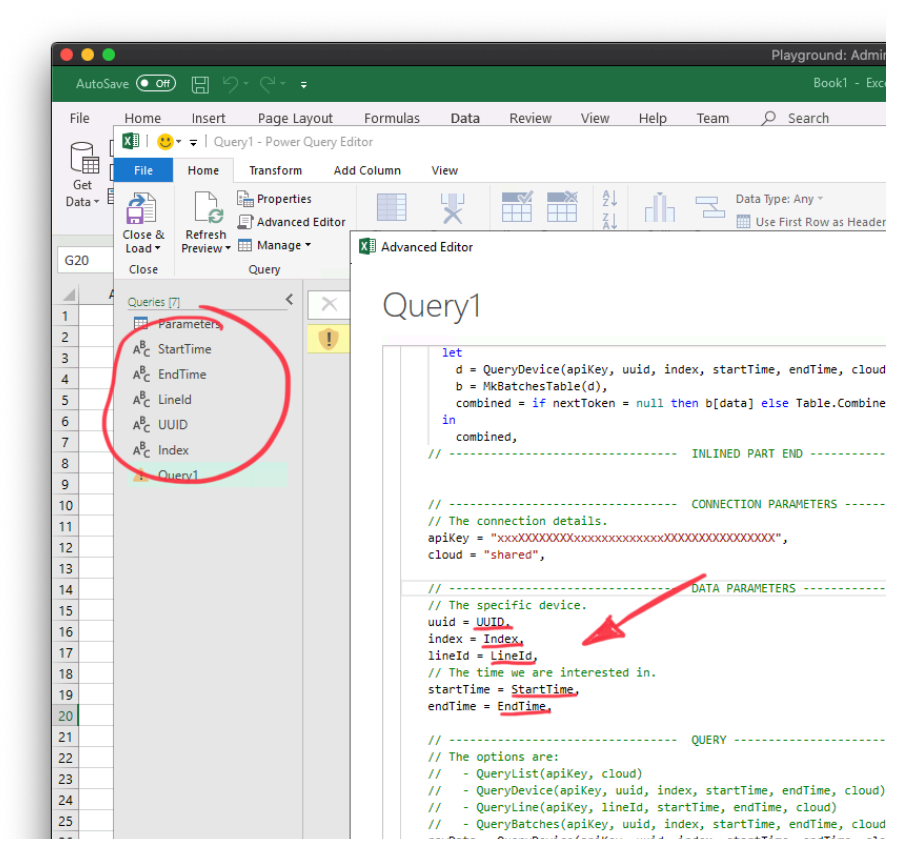

Click on *Done* and you will probably meet an error stating something like *Formula*.*Firewal: Query....*. Before we are done, we need to *Close & Load* all our queries. Press *OK* when Excel comes with a warning.

The final step is to update a Excel setting for the specific worksheet. We want to let it allow us to read data from our own Excel sheet, so we need to disable a privacy setting. Open *Get Data* and choose *Query Options*:

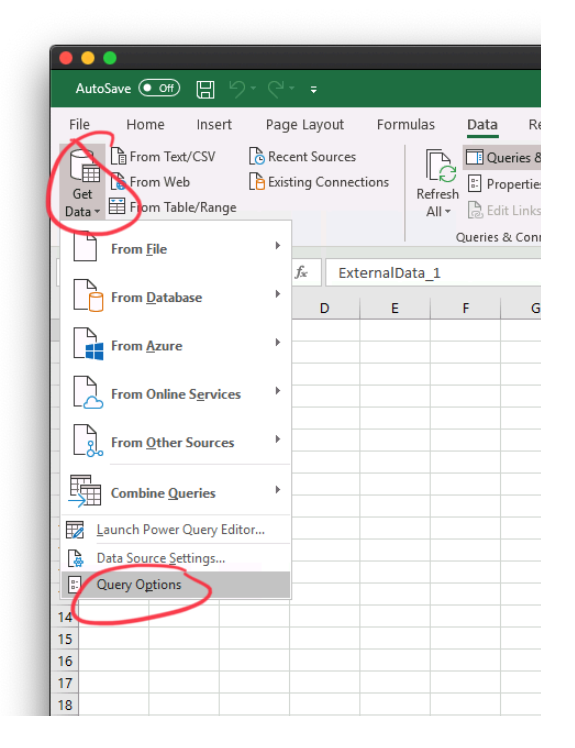

| GLOBAL         Privacy Levels           Data Load <ul></ul>      |
|------------------------------------------------------------------|
| Privacy Diagnostics CURRENT WORKBOOK Data Load Regional Settings |

Go to the Privacy tab, and choose Always ignore Privacy Level settings. Click OK:

Finally, press the refresh button on your Query, and it will load the data using your parameters!

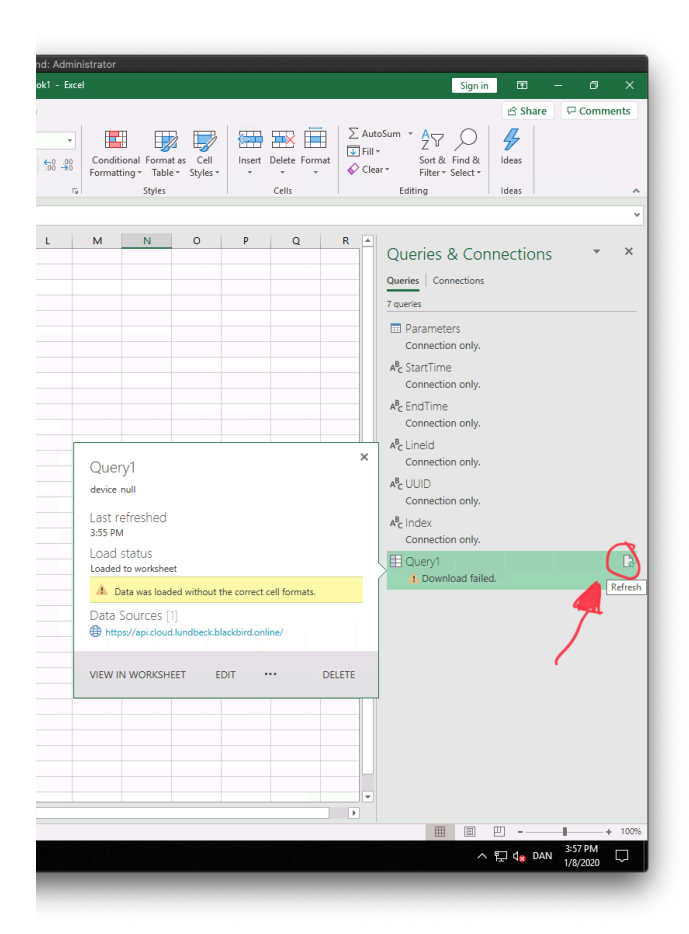

You will also need to press this button if you change the parameters, and you want the query to update.

## Creating a Data Graph from the Samples Data

**NOTE**: If you already have the data available, you can skip down to the Creating the Data Graph section.

Before we can work with the data, we need to make it available to ourselves. Launch the Blackbird Connector, from the *Get Data* button.

| Get Data |                            | × |
|----------|----------------------------|---|
| black X  | All                        |   |
| All      | Ilackbird Connector (Beta) |   |
| Other    |                            |   |
|          |                            |   |
|          |                            |   |

Enter your cloud name ("shared" or your private cloud name), and press OK.

After this, navigate to the device/sensor/PLC tag that you want to work with, and load the Samples data, by checking off *Samples* and clicking the *Load* button.

|                                     | P      | Samples  |          |          | G                         |
|-------------------------------------|--------|----------|----------|----------|---------------------------|
| splay Options 👻                     | à      | accValue | minValue | maxValue | from                      |
| Coaters.Coater 2.PV                 |        | null     | null     | null     | 20/02/2019 00.00.00 +00:0 |
| Modbus.620-3-4.620-3-4-0 CA OK      |        | null     | null     | null     | 20/02/2019 00.03.00 +00:0 |
| Modbus 620-3-4 620-3-4-0 CA RUN NOK |        | null     | null     | null     | 20/02/2019 00.06.00 +00:0 |
|                                     |        | null     | null     | null     | 20/02/2019 00.09.00 +00:0 |
| Modbus.620-5-4.620-5-4-0_CA_SOP_NOK |        | null     | null     | null     | 20/02/2019 00.12.00 +00:0 |
| D Modbus.620-3-4.620-3-4-0_CYC      |        | null     | null     | null     | 20/02/2019 00.14.59 +00:6 |
| Modbus.620-3-4.620-3-4-0_RUN        |        | null     | null     | null     | 20/02/2019 00.17.59 +00:0 |
| Modbus.620-3-5.620-3-5-0_CA_OK [7]  |        | null     | nuii     | nuii     | 20/02/2019 00.20.59 +00:0 |
| Batches                             | - 64   | null     | null     | null     | 20/02/2019 00.25.59 +00:0 |
| 🔲 🧮 Information                     |        | null     | null     | null     | 20/02/2019 00.29.59 +00:0 |
| KPIs KPIs                           |        | null     | null     | null     | 20/02/2019 00.32.59 +00:0 |
| DEE OEE                             |        | null     | null     | null     | 20/02/2019 00.35.59 +00:0 |
| Raw                                 |        | null     | null     | null     | 20/02/2019 00.38.58 +00:0 |
| Samples                             |        | null     | null     | null     | 20/02/2019 00.41.58 +00:0 |
| Ctops                               |        | null     | null     | null     | 20/02/2019 00.44.58 +00:0 |
|                                     |        | null     | null     | null     | 20/02/2019 00.47.58 +00:0 |
| Modbus.020-3-5.020-3-5-0_CA_RON_NOK |        | null     | null     | null     | 20/02/2019 00.50.58 +00:0 |
| Modbus.620-3-5.620-3-5-0_CA_SUP_NOK |        | null     | null     | null     | 20/02/2019 00.53.58 +00:0 |
| Modbus.620-3-5.620-3-5-0_CYC        |        | null     | null     | null     | 20/02/2019 00.56.58 +00:0 |
| Modbus.620-3-5.620-3-5-0_RUN        |        | null     | nun      | null     | 20/02/2019 00:39:38 +00:0 |
| Modbus.620-3-6.620-3-6-0_CA_OK      |        | null     | null     | null     | 20/02/2019 01:05:57 +00:0 |
| Modbus.620-3-6.620-3-6-0_CA_RUN_NOK | $\sim$ | 1        |          |          | <b>``</b>                 |

After the data has loaded, you should now see *Samples* in the right-side of Power BI. Expand the *Samples* entry, if it's not already expanded.

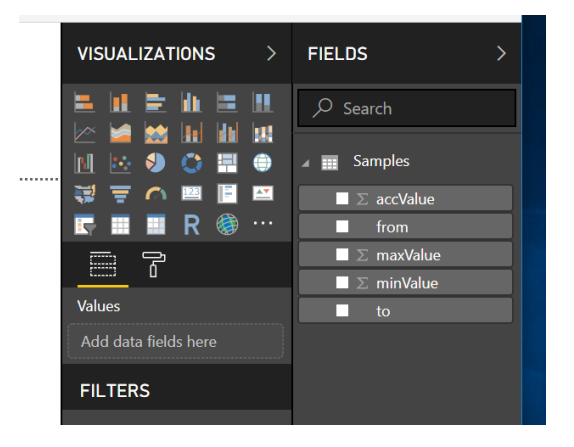

We are now ready to create our Data Graph.

## Creating the Data Graph

With the sample data loaded, we are now ready to start working with it. Power BI gives us a bunch of tools to visualize our data, but for our purpose right now, we will only use the *Line chart*. Click on the *Line chart* button, in the *VISUALIZATIONS* toolbar. This should add an empty block in the Power BI sheet, that we can now manipulate.

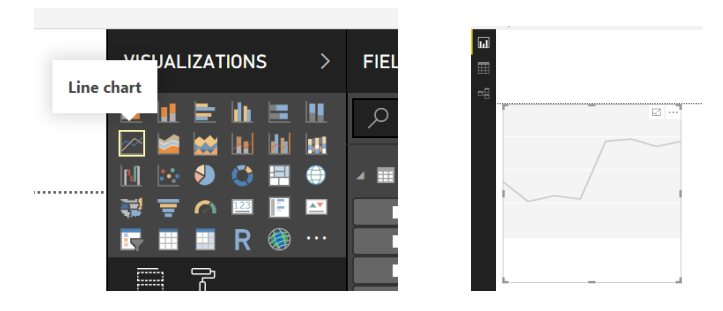

From the expanded *Samples* in the right-side, drag the *to* field from the field and drop it onto the *Line chart* block, in the Power BI page. Do the same with the *from* and *accValue* (accumulated value) fields. You line block should now look like the screenshot below.

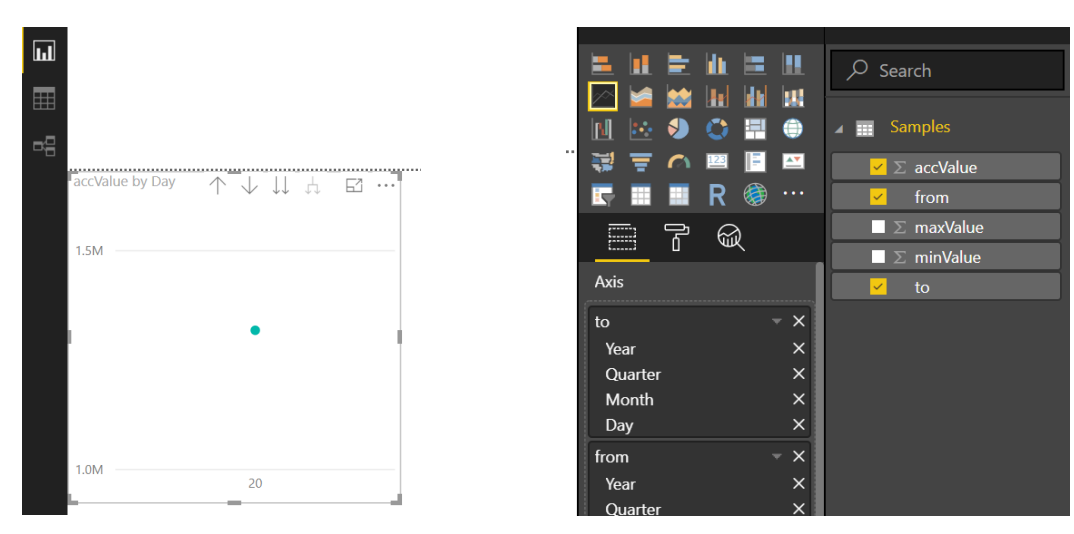

This is not quite what we want. The data looks like this, because Power BI has, by default, expanded our *to* and *from* fields, into date hierarchies. We can fix this by pressing the dropdown button in the *to* and *from* properties, on the right-side, and choosing *to* and *from* respectively, instead of *Date Hierarchy*.

| Axis    | ✓ to                               | F @                  | $\square \Sigma$ maxValue<br>$\square \Sigma$ minValue |
|---------|------------------------------------|----------------------|--------------------------------------------------------|
| to      | - x                                | Axis                 | ✓ to                                                   |
| Year    | Remove field                       | to                   | ×                                                      |
| Quarter | Move •                             | from                 | ×                                                      |
| Month   | Mayata                             | Year                 | Remove field                                           |
| Day     | Nove to                            | Quarter              | Move +                                                 |
| from    | New quick measure                  | Month                | Move to 🕨                                              |
| Year    | Show items with no data            | ,                    | New quick measure                                      |
| Quarter |                                    | Legend               | Show items with no data                                |
| Month   | to                                 | Add data fields here |                                                        |
| Day     | <ul> <li>Date Hierarchy</li> </ul> | ·                    | from                                                   |
|         |                                    | Values               | <ul> <li>Date Hierarchy</li> </ul>                     |
| Legend  |                                    | accValue             | ×                                                      |

Our *Line Chart* should now look a bit more like what we intended.

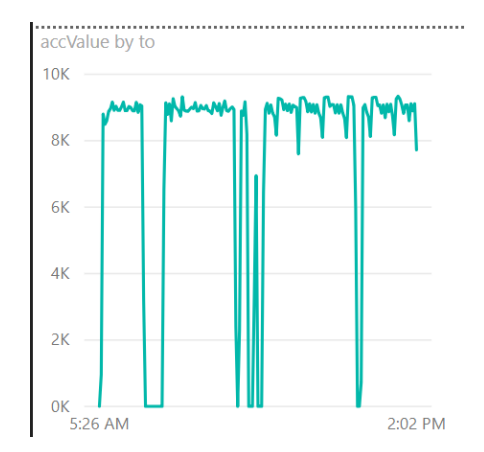

The last step is just a simple one, we can change the size of the chart, by dragging the handles in the corner of the graph. Drag the handles until you are satisfied with the size of the graph.

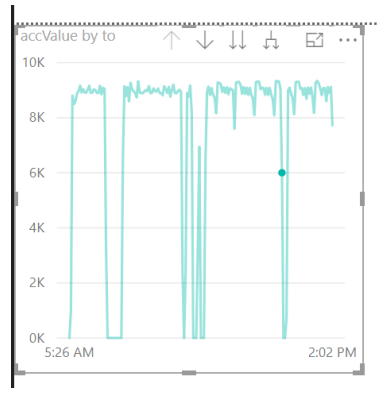

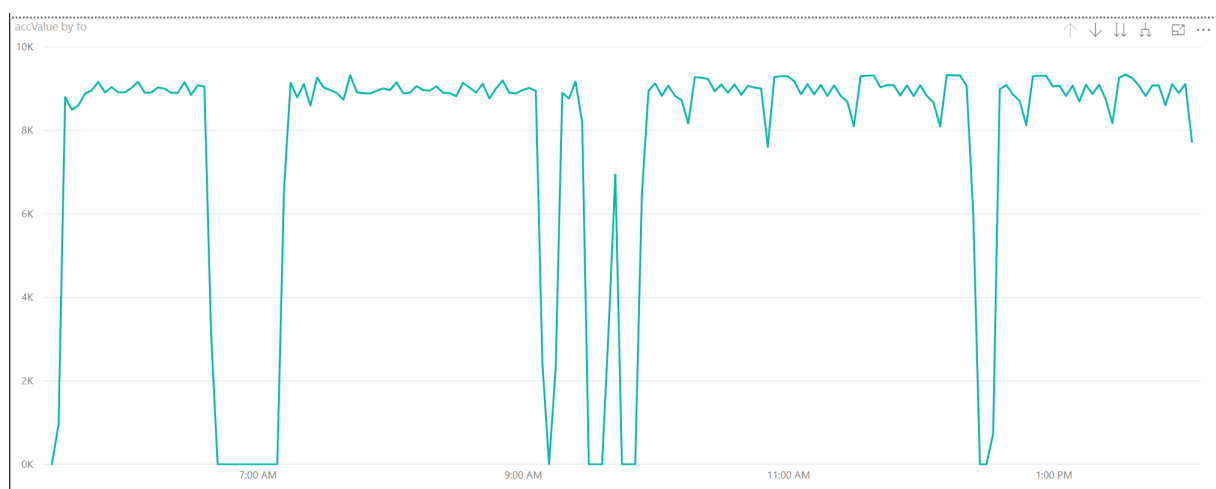

Congratulations! You have now managed to visualize the data samples our PLC tag/sensor/etc. Play around with the other types of visualizations, using this data, to get a feel of what Power BI can do.

## Creating a Stops Pareto from the Stops Data

**NOTE**: If you already have the data available, you can skip down to the Creating the Stops Pareto section.

Before we can work with the data, we need to make it available to ourselves. Launch the Blackbird Connector, from the *Get Data* button.

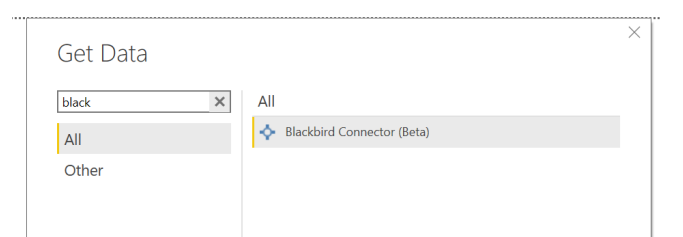

Navigate to the PLC tag/sensor/etc that you want to work with, and load the Stops data, by checking off *Stops* and clicking the *Load* button.

|                                                                                                    | P     | Stops                      |                            | R        |
|----------------------------------------------------------------------------------------------------|-------|----------------------------|----------------------------|----------|
| isplay Options 👻                                                                                                    | De la | from                       | to                         | duration |
| P IIII Modbus:620-3-4.620-3-4-0_CA_OK                                                                                                    |       | 19/02/2019 21.01.16 +00:00 | 20/02/2019 05.29.16 +00:00 | 3048029  |
| Modbus.620-3-4.620-3-4-0_CA_RUN_NOK                                                                                                    | ^     | 20/02/2019 06.36.49 +00:00 | 20/02/2019 07.09.18 +00:00 | 194845   |
| Modbus.620-3-4.620-3-4-0_CA_SUP_NOK                                                                                                    |       | 20/02/2019 09.06.34 +00:00 | 20/02/2019 09.13.43 +00:00 | 42829    |
| Modbus.620-3-4.620-3-4-0_CYC                                                                                                    |       | 20/02/2019 09.26.19 +00:00 | 20/02/2019 09.37.16 +00:00 | 65703    |
| Modbus.620-3-4.620-3-4-0 RUN                                                                                                    |       | 20/02/2019 09.40.54 +00:00 | 20/02/2019 09.51.14 +00:00 | 61962    |
| 4 III Modhur 620-3-5 620-3-5-0 CA OK [7]                                                                                                    |       | 20/02/2019 12.22.38 +00:00 | 20/02/2019 12.32.05 +00:00 | 56704    |
| Information  KPIs  Control  Control  Contro  Control  Control  Control  Control  Control  Co | 11    |                            |                            |          |
| Information     If Information     If KPIs     OEE     If Raw     Samples     Sitops                                                                                                    |       |                            |                            |          |
| The Mormation     The Mormation     The Mormation     The Mormation     The Mormation     The Mormation     The Mormation     The Mormation     The Mormation     The Mormation     The Mormation     The Mormation                                                                                                    |       |                            |                            |          |
|                                                                                                    |       |                            |                            |          |
|                                                                                                    |       |                            |                            |          |
|                                                                                                    |       |                            |                            |          |
| Information     Information     If KPIs     OEE     Rew     Samples     Modbus.620-3-5.62,0-3-5.0_CA, RUN_NOK     If Modbus.620-3-5.62,0-3-5.0_CYC     If Modbus.620-3-5.62,0-3-5.0_CYC     If Modbus.620-3-5.62,0-3-5.0_CYC     If Modbus.620-3-6.62,0-3-0_CN                                                                                                    |       |                            |                            |          |
| (1) Information     (2) KPIs     (2) CE     (2) CE     |       |                            |                            |          |

After the data has loaded, you should now see *Stops* in the right-side of Power BI. Expand the *Stops* entry, if it's not already expanded.

|                          | <ul><li>✓ Search</li><li>▲ ■ Stops</li></ul> |
|--------------------------|----------------------------------------------|
| ₩ 〒 ▲ ₩ № ₩<br>■ ■ R @ … | comment                                      |
|                          | from<br>initials                             |
| Values                   | registeredTime                               |
| Add data fields here     | ■ stopCause                                  |
| FILTERS                  | to                                           |

We are now ready to create our Stops Pareto.

#### Creating the Stops Pareto

With the stops data loaded, we are now ready to start working with it. Power BI gives us a bunch of tools to visualize our data, but for our purpose right now, we will only use the *Stacked column chart*. Click on the *Stacked column chart* button, in the *VISUALIZATIONS* toolbar. This should add an empty block in the Power BI sheet, that we can now manipulate.

| <br>Stacked co | lumn chart | ATIONS | >     |      | ą     |
|----------------|------------|--------|-------|------|-------|
|                |            |        |       |      |       |
|                |            |        |       |      |       |
|                |            | 🛛 R 🕅  | ۰۰۰ 🎲 | <br> | 5 ··· |

From the expanded *Stops* in the right-side, drag the *stopCause.stopType* field from the field and drop it onto the *Stacked column chart* block, in the Power BI page. Do the same with the *duration* and *stopCause.name* fields. You stacked column block should now look like the screenshot below.

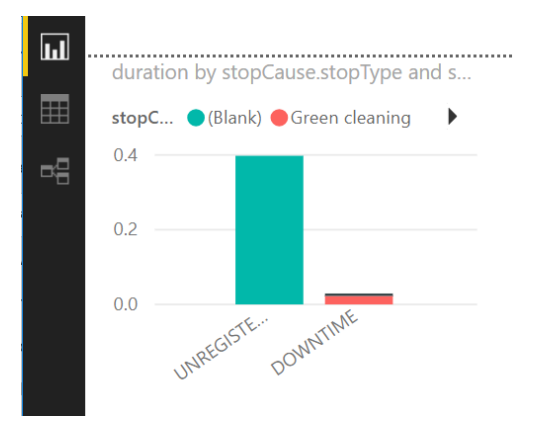

Expand the *Stacked column chart*, by dragging the handles in the corners, until it fits a comfortable size.

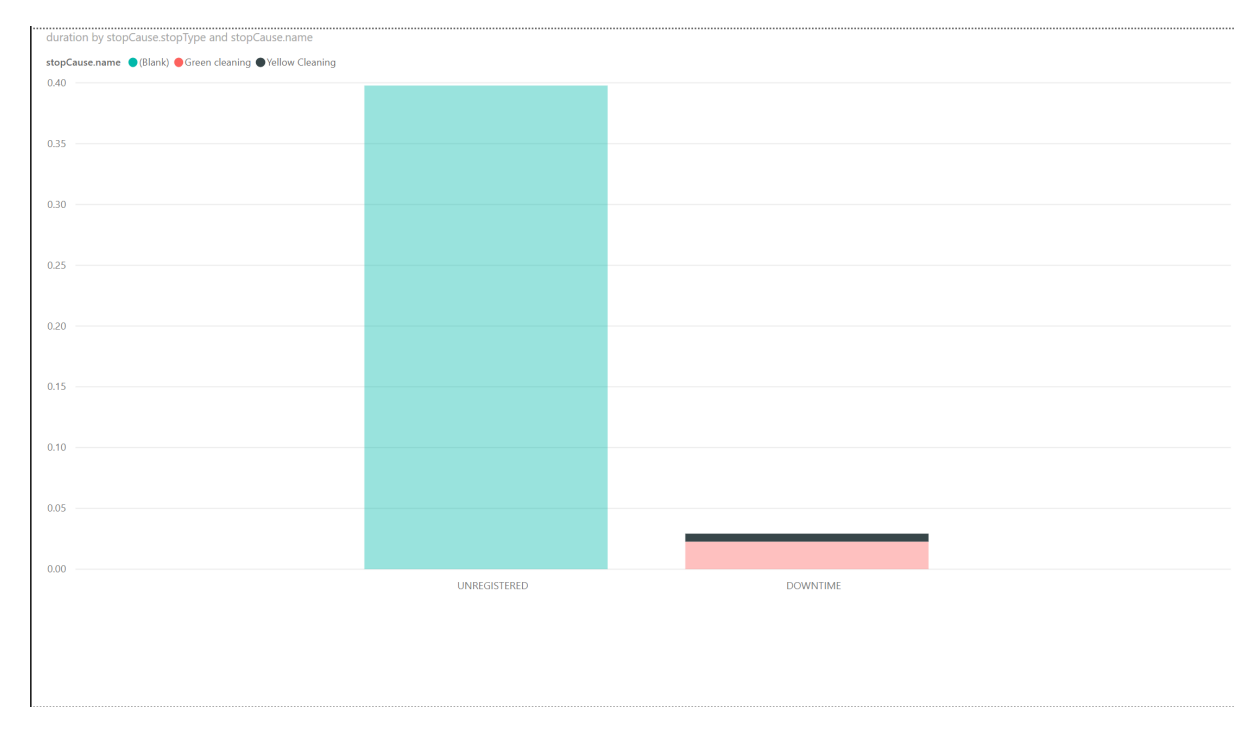

Congratulations! You have now managed to visualize the stops of our PLC tag/sensor/etc. Play around with the other types of visualizations, using this data, to get a feel of what Power BI can do.

# Advanced Reports: Combining Two Data Sources

We will now have a look at how to merge data from two sources together. By now, you should be familiar with how to extract data from the devices or lines you are interested in. If not, you can jump back to e.g. the section *Creating a Stops Pareto from the Stops Data* to learn how.

We start by pulling down the *Stops* data, from two different devices, on the same day. Once you have the two *Stops* entries in your *FIELDS* sidebar, we add a single table. From the *Stops* fields (not *Stops (2)*!) we add the *stopCause.stopType*, *duration* and *stopCause.name* fields.

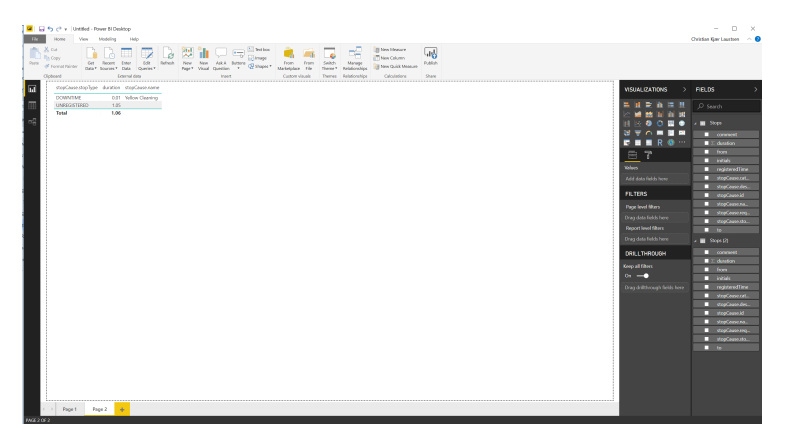

We now open up the Power BI Query Editor, by clicking *Edit Queries*, in the toolbar.

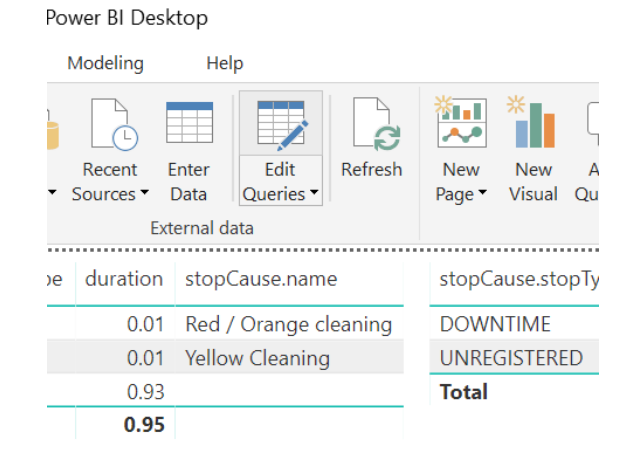

You should now get a new window, with the available queries, and their data.

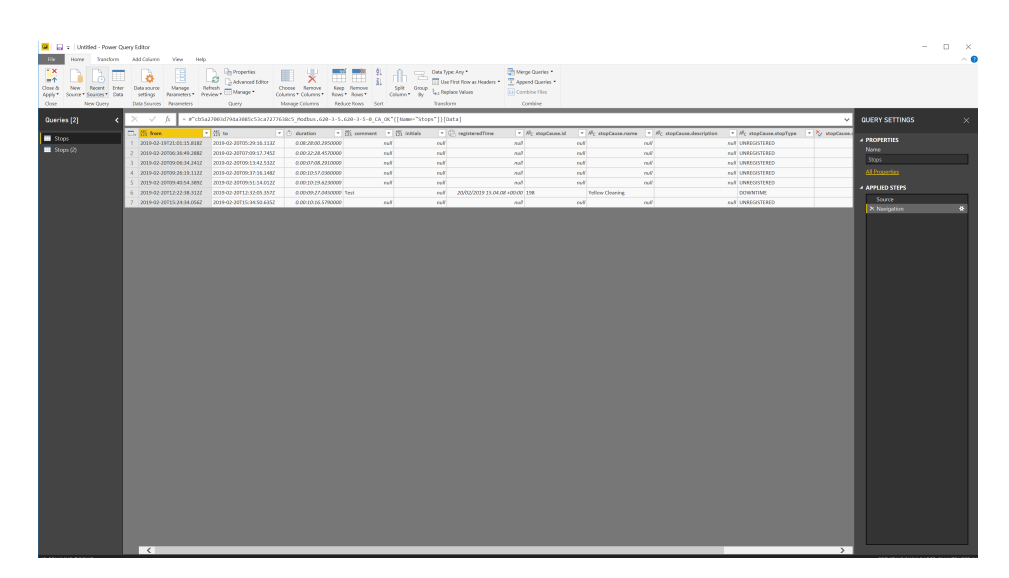

We click on Append Queries in the toolbar.

what you want to do

| Split Group<br>olumn • By | Data Type: Any ▼<br>Use First Row as Headers ▼<br><sup>1</sup> → <sub>2</sub> Replace Values<br>Transform | <ul> <li>Merge Queries ▼</li> <li>Append Queries ▼</li> <li>Combine Files</li> <li>Combine</li> </ul> |
|---------------------------|----------------------------------------------------------------------------------------------------|----------------------------------------------------------------------------------------------------|
| '{[Name="Stop             | os"]}[Data]                                                                                               |                                                                                                    |

This will open up an Append window, which gives us some options as for what we want to do.

| Append     Time or more tables |    | ×      |
|--------------------------------|----|--------|
| Table to append                |    |        |
|                                | OK | Cancel |

In the Table to append dropdown, we choose Stops (2), and click on the OK button.

| • Two tables • Three or more tables<br>Table to append<br>Stops (2) |        |
|---------------------------------------------------------------------|--------|
| Table to append Stops (2)                                           |        |
| Stops (2) •                                                         |        |
| _                                                                   |        |
|                                                                     |        |
|                                                                     | Cancel |
|                                                                     |        |

We can now see that all our data has been merged into one single table.

| s [2] K |          |                         |                    | tennes folges - Back on Bread | Sect              | Transform           | Continue Hes               |                                     |                               |                             |                 |
|---------|----------|-------------------------|--------------------|-------------------------------|-------------------|---------------------|----------------------------|-------------------------------------|-------------------------------|-----------------------------|-----------------|
|         | $\times$ | √ fx = Table.Combin     | e((Stops1, #"Stops | (2)"))                        |                   |                     |                            |                                     |                               |                             | QUERY SETTINGS  |
|         | m.Ed     | duration 💌 🖄 comm       | ent 🔻 👫 initials   | 💌 🛞 registeredTime            | ▼ Rc stopCesse.id | * Rc stepCause.name | * AC stepCause.description | ■ M <sub>C</sub> stopCouse.stopType | 🐐 🏷 stepCause.requireInitials | * Rc stopCause.categoryName | -               |
|         |          | 0.08.28.00.2550000      | nal.               | est.                          | Ast.              | 144                 | 147                        | INF UNREGISTERED                    |                               | . m/                        | A PROPERTIES    |
| (2)     |          | 0.00.32-28.4570000      | naf.               | 148                           | Auf .             | 144                 | 248                        | null UNREGISTERED                   |                               |                             | Name            |
|         | 3        | 0.00.07:08.2910000      | AuX .              | 140                           | Ast.              | 144                 | 140                        | NUR UNREGISTERED                    |                               | . 44°                       | at Stops        |
|         | -4       | 0.00.30:57.0350000      | nul.               | ndf                           | Auf .             | 144                 | nd.                        | NUR UNREGISTERED                    |                               |                             | Al Properties   |
|         | 5        | 0.00.10-19.6230000      | nut.               | 100                           | Ast.              | 144                 | 864°                       | NUT UNREGISTERED                    |                               | - 44                        |                 |
|         | 6        | 0.00.09/27.0450000 Test |                    | 444 23/02/2019 15:04:08 +     | 00.00 198         | Yellow Gearing      |                            | DOWNTIME                            |                               | FALSE IN                    | a longer allers |
|         |          | 0.00.1016.5790000       | No.N               | 66W                           | Net               | 164                 | 148                        | null UNREGISTERED                   |                               | - 54V - 0                   | Source          |
|         | 8        | 0.08:41:23.5970000      | naf.               | 144                           | ANT .             | 144                 | null'                      | NUT UNREGISTERED                    |                               |                             | at residuation  |
|         | 9        | 0.00.02.43.9290000      | Auf .              | 140                           | ANT .             | 144                 | 144                        | NUT UNREGISTERED                    |                               | . 44 <sup>0</sup>           | A vepenara conv |
|         | 10       | 0.00.05/26.4970000      | Ask.               | 148                           | Net               | 444                 | 148                        | null UNREGISTERED                   |                               | - 547 - 0                   | a               |
|         | 11       | 0.00.2318.0960000       | Ten.               | 14                            | Net               | 144                 | 147                        | INF UNREGISTERED                    |                               | . 54 <sup>0</sup>           | at 1            |
|         | 12       | 0.00.04105.0520000      | naf.               | 148                           | ALC: NO.          | 144                 | 148                        | NUT UNREGISTERED                    |                               |                             | 4               |
|         | 13       | 0.00.04.42.6390000      | AuX .              | 140                           | Auf .             | 144                 | 140                        | NUR UNREGISTERED                    |                               | . 44°                       | 4               |
|         | 14       | 0.00.02:53.1850000      | nal.               | est.                          | Ast.              | and i               | 147                        | INF UNREGISTERED                    |                               | . m/                        | at              |
|         | 15       | 0.01:11:96.8310000      | nul.               | est.                          | Ast.              | 894 (               | 1947 -                     | NUT UNREGISTERED                    |                               | . m/                        | a1              |
|         | 16       | 0.00.02:57.2720000      | Aux .              |                               | Auf .             | 144                 | 144                        | nul UNREGISTERED                    |                               | 148 0                       | a               |
|         | 17       | 0.00.10103.5820000      | Ash.               |                               | Ask .             | 464                 | 168                        | nul UNREGISTERED                    |                               | 447 0                       | a               |
|         | 18       | 0.00.11-15.3700000      | nul.               | est.                          | ANT .             | 144                 | 147                        | NUT UNREGISTERED                    |                               | . 64 <sup>0</sup>           | a1              |
|         | 19       | 0.00.19-36.0760000      | nul.               | est.                          | ANT .             | 144                 | 147                        | NUT UNREGISTERED                    |                               |                             | 4               |
|         | 20       | 0.00.03:47.3660000      | 140                | 148                           | Ask .             | .44V                | 144                        | null UNREGISTERED                   |                               | 55¥ 0                       | a               |
|         | 21       | 0.00.03.44.1220000      | Ten.               | 148                           | Net               | 144                 | 147                        | nul UNREGISTERED                    |                               | . 54V 0                     | at 1            |
|         | 22       | 0.00.09-57.0050000      | Auf .              | 108                           | ANT .             | 144                 | 147                        | NUT UNREGISTERED                    |                               |                             | 4               |
|         | 23       | 0.00.01-20.5949999      | Auf .              | 140                           | ANT .             | 144                 | 144                        | NUT UNREGISTERED                    |                               |                             | 4               |
|         | 24       | 0.00.00.10.0020000      | Acr.               | 14                            | Ast.              | and the             | 14                         | INF UNREGISTERED                    |                               | 146 0                       | at 1            |
|         | 25       | 0.00.05-16.2820000      | nut.               | 100                           | and i             | 14                  | nd.                        | INV UNREGISTERED                    |                               |                             | a               |
|         | 26       | 0.00.14-38.0810000      | Au1                |                               | Auli              | 14                  | 140                        | INFEGISTERED                        |                               | 447 0                       | -               |
|         | 27       | 0.00.03:55.8100000      | Ask.               | 160                           | 448               | 464                 | 164                        | null UNREGISTERED                   |                               |                             | 1               |
|         | 28       | 0.00.19-09.2180000      | nut.               | 100                           | auf .             | 14                  | 844 -                      | INV UNREGISTERED                    |                               |                             | 1               |
|         | 29       | 0.00.08:52.0340000      | aut .              | 100                           | Auf .             | 14                  | 144                        | INV UNREGISTERED                    |                               |                             | 1               |
|         | 30       | 0.00.01/14.5230000      | Ask.               |                               | A48               | 464                 | sc47                       | nul UNREGISTERED                    |                               | 448 0                       | 1               |
|         | 31       | 0.00.02:20.6620000      | Ash.               | 148                           | Net               | 444                 | 147                        | INF UNREGISTERED                    |                               | 44                          | 4               |
|         | 32       | 0.00.00-30.0030000      | nat .              | 14                            | 144               | 148                 | 147                        | NUT UNREGISTERED                    |                               | 14 <sup>6</sup> 0           |                 |
|         | 33       | 0.12:25:26.6370000      | Auf .              | 148                           | ALC: No.          | 144                 | 100                        | INFEGISTERED                        |                               | 44 0                        | -               |

To make these changes take effect, we click *Close & Apply*, in the toolbar.

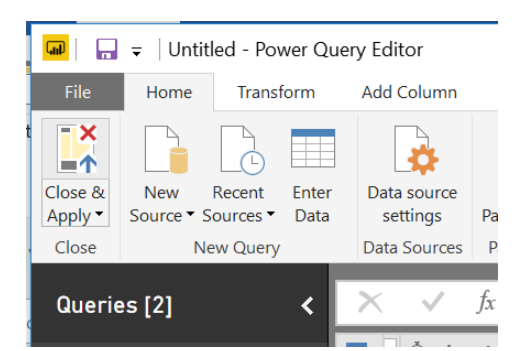

Power BI will now apply the updates.

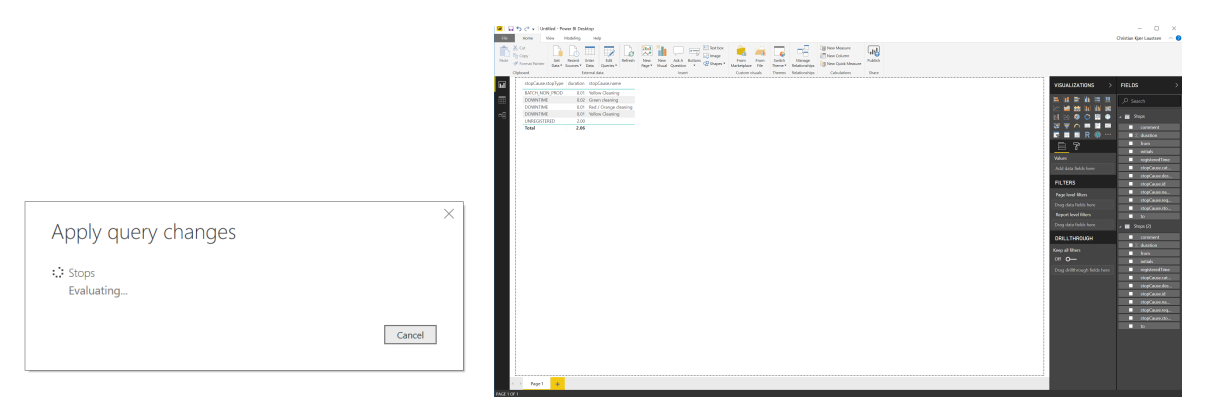

We can then change the visualization of our data from a table, to e.g. a *Stacked column chart*.

| o ♂ +                       |                     | Visual tools   | Unti      | itled - Power B | l Desktop   |                  |         |               |                     |         |                |      |                      |         | - C                   |
|-----------------------------|---------------------|----------------|-----------|-----------------|-------------|------------------|---------|---------------|---------------------|---------|----------------|------|----------------------|---------|-----------------------|
| Home View Modeling          | Help Forma          | at Data / Dril |           |                 |             |                  |         |               |                     |         |                |      |                      |         | Christian Kjær Lausts |
| си. Г <u>Р</u> В.           |                     | D. 👯           | 1         |                 | Tent box    | i 🚔 🖬            |         | ==            | New Measure         | GN -    |                |      |                      |         |                       |
| Get Recent                  | inter Edit Re       | efresh New     | New       | Ask A Button    | in mage     | From From        | Switch  | Manage        | Bill New Column     | Publish |                |      |                      |         |                       |
| Data • Sources •            | Data Queries •      | Page *         | Visual 4  | Question •      | 42 prober . | Marketplace File | Theme • | Relationships | I wew couch measure |         |                |      |                      |         |                       |
| toard D                     | erna caza           |                |           | Insert          |             | CORON VILLER     | Inernes | Keusominipa   | Calculations        | Share   |                |      | WE .                 |         |                       |
| duration by stopcause.stop1 | pe and stopcause    | ename          |           |                 |             |                  |         |               |                     |         |                | 62 - | VISUALIZATION        | 4S >    | FIELDS                |
| stopcause.name (stenk) (    | reen cleaning eivec | d / Urange dea | iring 🛑 t | renow Creaning  | ,           |                  |         |               |                     |         |                |      | ⇒ []] ⇒ W            | 1 in 11 |                       |
| 2.10                        |                     |                |           |                 |             |                  |         |               |                     |         |                |      |                      | and had | - Search              |
|                             |                     |                |           |                 |             |                  |         |               |                     |         |                |      | N N 0 0              |         | Stops                 |
| 1.0                         |                     |                |           |                 |             |                  |         |               |                     |         |                |      |                      |         | -                     |
| 1.0                         |                     |                |           |                 |             |                  |         |               |                     |         |                |      |                      |         | V S duration          |
|                             |                     |                |           |                 |             |                  |         |               |                     |         |                |      |                      | 2       | from                  |
| 16                          |                     |                |           |                 |             |                  |         |               |                     |         |                |      | O                    | ek 🛛    | initials              |
|                             |                     |                |           |                 |             |                  |         |               |                     |         |                |      | Axis                 |         | registere             |
|                             |                     |                |           |                 |             |                  |         |               |                     |         |                |      | stopCause.stopTy     | pe ≁ ×  | stopCau               |
| 14                          |                     |                |           |                 |             |                  |         |               |                     |         |                |      | l                    |         | stopCau               |
|                             |                     |                |           |                 |             |                  |         |               |                     |         |                |      | Legend               |         | stopCau               |
|                             |                     |                |           |                 |             |                  |         |               |                     |         |                |      | stopCause.name       |         | 🖌 🖌 stopCau           |
| 12                          |                     |                |           |                 |             |                  |         |               |                     |         |                |      | Mahan                |         | stopCau               |
|                             |                     |                |           |                 |             |                  |         |               |                     |         |                |      |                      |         | stopCau               |
|                             |                     |                |           |                 |             |                  |         |               |                     |         |                |      | duration             |         |                       |
| 1.0                         |                     |                |           |                 |             |                  |         |               |                     |         |                |      | Tooltips             |         | Sobe (S)              |
|                             |                     |                |           |                 |             |                  |         |               |                     |         |                |      | Add data fields h    |         | commer                |
|                             |                     |                |           |                 |             |                  |         |               |                     |         |                |      | -                    |         | Σ duration            |
| 0.8                         |                     |                |           |                 |             |                  |         |               |                     |         |                |      | FILTERS              |         | intern                |
|                             |                     |                |           |                 |             |                  |         |               |                     |         |                |      | Visual level filters |         | register              |
|                             |                     |                |           |                 |             |                  |         |               |                     |         |                |      | duration             |         | stopCau               |
| 0.6                         |                     |                |           |                 |             |                  |         |               |                     |         |                |      | ia (AI)              |         | stopCau               |
|                             |                     |                |           |                 |             |                  |         |               |                     |         |                |      | stopCause.name       |         | StopCau               |
|                             |                     |                |           |                 |             |                  |         |               |                     |         |                |      | E (AII)              |         | stopCau               |
| 0.4                         |                     |                |           |                 |             |                  |         |               |                     |         |                |      | stopCause.stopTy     |         | stopCau               |
|                             |                     |                |           |                 |             |                  |         |               |                     |         |                |      | - er (r40)           |         | stopCau               |
|                             |                     |                |           |                 |             |                  |         |               |                     |         |                |      | Page level filters   |         | to                    |
| 0.2                         |                     |                |           |                 |             |                  |         |               |                     |         |                |      | Drag data fields h   |         |                       |
|                             |                     |                |           |                 |             |                  |         |               |                     |         |                |      | Benort level filter  |         | 1                     |
|                             |                     |                |           |                 |             |                  |         |               |                     |         |                |      | Does data fields h   |         |                       |
| 0.0                         |                     |                |           |                 |             |                  |         |               |                     | _       |                |      | unag data tintos fi  |         |                       |
| L                           |                     | UNREGISTE      | RED       |                 |             |                  | DOW     | VTIME         |                     |         | BAICH_NON_PROD |      | DRILLTHROUG          | н       |                       |
|                             |                     |                |           |                 |             |                  |         |               |                     |         |                |      |                      |         |                       |

Congratulations! You now have an overview of the stops from different production lines, in just one graph.

# Publishing a Report

Now that we have created our reports, we would like to share them with our colleagues. Power BI makes this easy, with the push of a button. Click the *Publish* button in the toolbar (on the *Home* tab).

| Switch<br>Theme •<br>Themes | Manage<br>Relationships<br>Relationships | Image: New Measure         Image: New Column         Image: New Quick Measure         Calculations | Publish<br>Share |  |
|-----------------------------|------------------------------------------|----------------------------------------------------------------------------------------------------|------------------|--|
|                             |                                          |                                                                                                    |                  |  |

You now need to select a destination for your report. You can create several different workspaces, for different purposes. In our case, we will simply publish it to the default workspace. Click on *Select* once you have chosen your workspace.

|                      | ×             |
|----------------------|---------------|
| Publish to Power Bl  |               |
| Select a destination |               |
| My workspace         |               |
|                      |               |
|                      |               |
|                      |               |
|                      |               |
| L                    |               |
|                      | Select Cancel |
|                      |               |

Once you have clicked *Select*, Power BI will begin publishing your report. Once it is done, it will present you with two links. The first is directly to your newly published report, and the second is to your dashboard. Click on the first link, to go to the report.

| Publishing to Power BI                                                                                                    | Publishing to Power Bl<br>Success!<br>Open 'Custom Report - Stops Pareto pbix' in Power Bl<br>Get Quick Insights                                       |
|----------------------------------------------------------------------------------------------------|----------------------------------------------------------------------------------------------------|
| You can create a portrait view of your report tailored for mobile phones,<br>on the View tab select Phone Layout Learn more Cancel | Did you know?<br>You can create a portrait view of your report tailored for mobile phones,<br>on the View tab select Phone Layout Learn more<br>Cost r |

This should open a webpage with your report in a browser. It could look something like the picture below.

| dil Custom Report - Stops Pareto - 1                   |                                                                                                    |            |
|--------------------------------------------------------|----------------------------------------------------------------------------------------------------|------------|
| $\leftarrow$ $\rightarrow$ C $\triangleq$ https://app. | ppowerbi.com/groups/me/reports/9d69d296-edc9-4db1-927a-083d7ade7478/ReportSection                                                         | <b>0</b> : |
| 💠 Power Bl 🙁                                           | My Workspace > Custom Report - Stops Pareto 2 😨 🕸 🛓 ?                                                                                     | ⊜ 8        |
|                                                        | File 🗸 View 🗸 Edit report 🖄 Epilore 🗸 🗘 Refresh 🖍 Pin Like Page 🥄 Reset to default 🗍 Boolemarks 🗸 🕰 View related 🛠 Favorite 🖾 Subscribe 🕼 | Share      |
| 命 Home (preview)                                       |                                                                                                    | <          |
| ☆ Favorites >                                          |                                                                                                    | FILTE      |
| Recent >                                               | duration and duration by stopCause.stopType and stopCause.name                                                                            | RS         |
| I Apps                                                 | stopCause.name                                                                                                    |            |
| g <sup>Q</sup> Shared with me                          |                                                                                                    |            |
| 🕒 Workspaces >                                         | 0.35                                                                                                    |            |
| ৪ My Workspace 🗸 🗸                                     | 0.30                                                                                                    |            |
|                                                        |                                                                                                    |            |
|                                                        | 025                                                                                                    |            |
|                                                        | 020                                                                                                    |            |
|                                                        |                                                                                                    |            |
|                                                        | 0.15                                                                                                    |            |
|                                                        |                                                                                                    |            |
|                                                        | 0.10                                                                                                    |            |
|                                                        | 0.05                                                                                                    | _          |
|                                                        |                                                                                                    |            |
|                                                        | UNREGISTERED DOWNTIME                                                                                                    |            |
|                                                        |                                                                                                    |            |
|                                                        |                                                                                                    |            |
|                                                        |                                                                                                    |            |
|                                                        |                                                                                                    |            |
|                                                        |                                                                                                    |            |
| 7 Get Data                                             | C Page 1                                                                                                    |            |

You are now ready to share your report with your colleagues!

## Reset or Change Credentials

To reset your credentials, navigate to *File -> Options and settings -> Data source settings*, opening up the dialog.

| New                  | Options and settings |                                      |
|----------------------|----------------------|--------------------------------------|
| Open                 | Options              | New Ask A Buttons<br>Visual Question |
|                      | Data source settings | Insert                               |
| <u>S</u> ave         |                      |                                      |
| Save <u>A</u> s      |                      |                                      |
| Get Data             |                      |                                      |
| Import               |                      |                                      |
| Export               | •                    |                                      |
| Publish              |                      |                                      |
| Export to PDF        |                      |                                      |
| Options and settings |                      |                                      |
| ? Help               | •                    |                                      |
| Get started          |                      |                                      |
| What's new           |                      |                                      |
| Sign in              |                      |                                      |
| Exit                 |                      |                                      |

Right-click on the *Blackbird Connector* entry, and choose *Edit Permissions…* from the context menu. If you just want to reset the credentials, you can instead choose *Clear Permissions*, and then close the dialog. NOTE: If you cannot find the Blackbird Connector in the list, make sure you have selected *Global Permissions*, and that you actually have connected with the Data Connector before.

| Search data source settings                    |                                             |
|------------------------------------------------|---------------------------------------------|
| Blackbird Connector                            | Edit Permissions                            |
| # https://api.cloud.lundbeck.blackbird.online/ | Clear Permissions<br>Copy path to clipboard |
|                                                |                                             |
|                                                |                                             |
|                                                |                                             |

In the Edit Permissions dialog, choose Edit ....

| Edit Permissions                             |    |        | $\times$ |
|----------------------------------------------|----|--------|----------|
| Blackbird Connector                          |    |        |          |
| Credentials                                  |    |        |          |
| Type: Feed Key           Edit         Delete |    |        |          |
| Privacy Level                                |    |        |          |
| None                                         | •  |        |          |
|                                              | ОК | Cancel |          |
|                                              |    |        |          |

You can now update the credentials for the Blackbird Connector, by entering the new API token in the input field, and pressing *Save*.

| Search data source settings | E alta Dia manta at a vala | ~ |      |        |          | Z |
|-----------------------------|----------------------------|---|------|--------|----------|---|
| 4                           | Blackbird Connector        |   |      |        | $\times$ |   |
| Feed Key                    | Blackbird Connector        |   |      |        |          |   |
|                             | Authorization              |   |      |        |          |   |
|                             | •••••                      |   |      |        |          |   |
|                             |                            |   |      |        |          |   |
|                             |                            |   |      |        |          |   |
|                             |                            |   | Save | Cancel |          |   |
|                             |                            |   |      |        |          |   |
|                             |                            |   |      |        |          | 1 |

You are now ready to run your queries, with your new credentials!

## Very Quick Tour of the Power BI Connector

Opening up Power BI, we click on *Get Data*, which let's us select the *Blackbird Connector*.

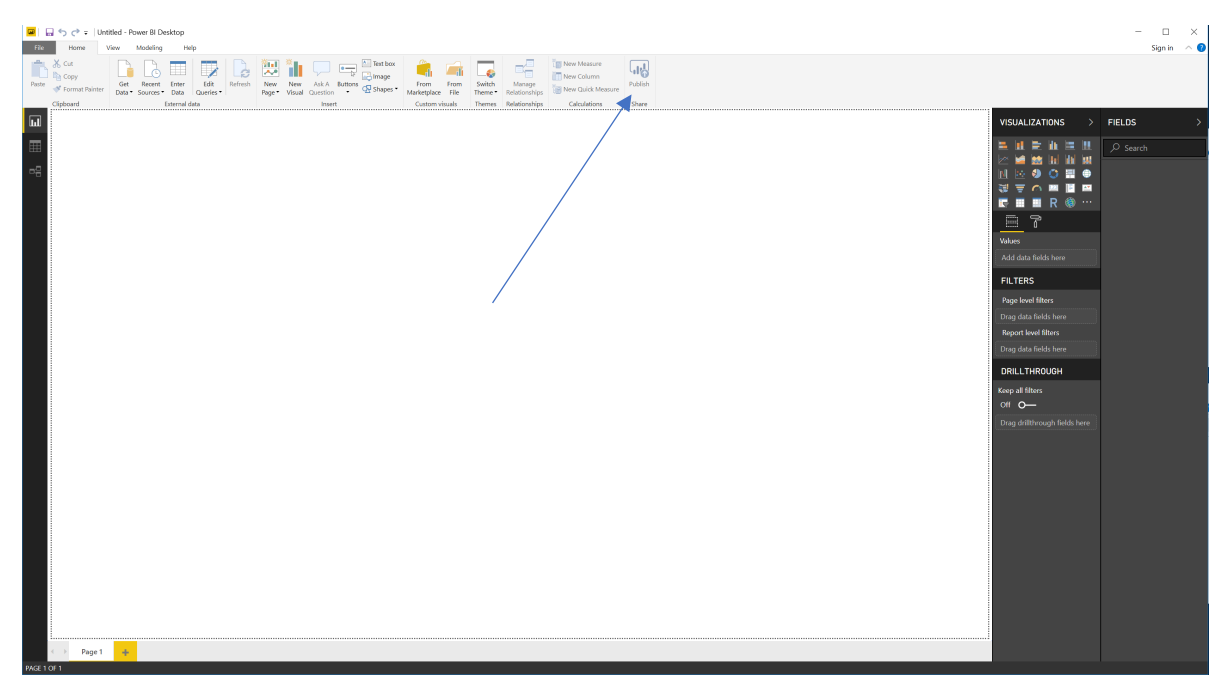

We can now navigate to the month we want to view.

| 🖼   🔒 🥎 🥐 🖛   Untitled - Power Bl Desktop                        |                                                             |                               | - 🗆 X                         |
|------------------------------------------------------------------|-------------------------------------------------------------|-------------------------------|-------------------------------|
| File Home View Modeling Help                                     |                                                             |                               | Sign in \land 🔮               |
| 💼 🐜 👘 🕞 🕞 💷 🕞 🔀 🚹 🖓                                              | 💭 🖙 🗁 Text box 🦂 🛋 🗔 📢 🔤 New Me                             | asure                         |                               |
| Paste of Format Painter Data Sources Data Queries Page Visual Qu | Ask A Buttons 🖓 Shapes - From From Switch Manage is New Qui | ick Measure Publish           |                               |
| Clipboard External data                                          | Insert Custom visuals Themes Relationships Calcul           | ations Share                  |                               |
|                                                                  |                                                             |                               | VISUALIZATIONS > FIELDS >     |
|                                                                  |                                                             |                               | 🗮 🔟 🗮 🛍 🗮 🛄 🔎 Search          |
|                                                                  |                                                             | - ×                           |                               |
|                                                                  | Navigator                                                   |                               |                               |
|                                                                  | ٩                                                           |                               | 🖬 🖬 R 🚳 …                     |
|                                                                  | Display Options *                                           |                               | 8 7                           |
|                                                                  | Blackbird Connector [1]                                     |                               | Values                        |
|                                                                  | a 🛄 2019 [19]                                               |                               | Add data fields here          |
|                                                                  | D 1 January                                                 |                               | FIL TERS                      |
|                                                                  | D2 February [29]                                            |                               | Dana kund filtere             |
|                                                                  | Þ 🛄 01                                                      |                               | Drag data fields here         |
|                                                                  | ▷ □ 02                                                      |                               | Report level filters          |
|                                                                  | Þ 🛄 03                                                      |                               | Drag data fields here         |
|                                                                  | >                                                           | No items selected for preview | DRILLTHROUGH                  |
|                                                                  | > <u> </u>                                                  |                               | Keep all filters              |
|                                                                  | Þ 🛄 07                                                      |                               | он о-                         |
|                                                                  | ▷ <u>08</u>                                                 |                               | Drag drillthrough fields here |
|                                                                  | ▶ ■ 09                                                      |                               |                               |
|                                                                  |                                                             |                               |                               |
|                                                                  | Þ 🛄 12                                                      |                               |                               |
|                                                                  | Þ 🛄 13                                                      |                               |                               |
|                                                                  |                                                             |                               |                               |
|                                                                  | P 🛄 15                                                      |                               |                               |
|                                                                  |                                                             | Load Edit Cancel              |                               |
|                                                                  | L                                                           |                               |                               |
|                                                                  |                                                             |                               |                               |
|                                                                  |                                                             |                               |                               |
|                                                                  |                                                             |                               |                               |
| ←→ Page 1 +                                                      |                                                             |                               |                               |
| PAGE 1 OF 1                                                      |                                                             |                               |                               |

We continue our navigation to the day we want to view.

| I I I I I I I I I I I I I I I I I I I          |                                                                                                    |                               | — 🗆 🗙<br>Sign in \land 🜒                                                                                                    |
|------------------------------------------------|----------------------------------------------------------------------------------------------------|-------------------------------|----------------------------------------------------------------------------------------------------|
| Plate of Format Painteer<br>Coppord<br>Cippord | k A Buttos & Fice Fice Relationship & Celocations                                                                                                    | re<br>Polobh<br>Share         |                                                                                                    |
|                                                | Navigator         P           Dipulso Options         P           1         1           1         1           1         1           1         1           1         1           1         1           1         1           1         1           1         1           1         1           1         1           1         1           1         1           1         1           1         1           1         1           1         1           1         1           1         1           1         1           1         1           1         1           1         1           1         1           2         1           2         1           2         1           2         1           2         1           2         1           3         Macol           1         3           1         3           1< | No items selected for preview | VISUALIZATIONS     >     FIELDS     >       Image: Image: Ima |
| PAGE 1 OF 1                                    |                                                                                                    |                               |                                                                                                    |

Finally, we find the device we are interested in, and select the *Stops* data.

| 📟   🔚 🤝 🏕 =   Untitled - Power Bl Desktop                                                                                                    |                                                                                                    |                                                                                                    |                                                                                                    |                                                                                                    |   |                                                                                                    | – 🗆 🗙       |
|----------------------------------------------------------------------------------------------------|----------------------------------------------------------------------------------------------------|----------------------------------------------------------------------------------------------------|----------------------------------------------------------------------------------------------------|----------------------------------------------------------------------------------------------------|---|----------------------------------------------------------------------------------------------------|-------------|
| File Home View Modeling Help                                                                                                    |                                                                                                    |                                                                                                    |                                                                                                    |                                                                                                    |   |                                                                                                    | Sign in 🗠 🕘 |
| Rate & Cost Particle Particle | Atk A Buttons & Shapes - From From Musketplace File Theree - Relationships - Sharet - Sharet  | New Measure                                                                                                    | sure Share                                                                                                    |                                                                                                    |   |                                                                                                    |             |
|                                                                                                    |                                                                                                    |                                                                                                    |                                                                                                    |                                                                                                    |   | VISUALIZATIONS >                                                                                                    | FIELDS >    |
|                                                                                                    | Navigator  Display Options *  I Costem Cost 2 Machinel I Costem Cost 2 Machinel I Costem Cost 2 Machinel I Costem Cost 2 Machinel I Costem Cost 2 Machinel I Costem Cost 2 Machinel I Costem Cost 2 Machinel I Costem Cost 2 Machinel I Costem Cost 2 Machinel I Costem Cost 2 Machinel I Costem Cost 2 Machinel I Costem Cost 2 Machinel I Costem Cost 2 Machinel I Costem Costem Costem Costem Costem I Costem Costem Costem Costem Costem I Costem Costem Costem Costem I Costem Costem Costem Costem Costem I Costem Costem Costem Costem Costem I Costem Costem Costem Costem Costem I Costem Costem Costem Costem Costem I Costem Costem Costem Costem Costem I Costem Costem Costem Costem Costem Costem Costem I Costem Costem Cos | <ul> <li>Stops</li> <li>Stops</li> <li>A 100-90-11</li> <li>A 100-90-14</li> <li>A 100-90-14</li></ul> | Fem<br>972.011.54.842<br>970.06.3442<br>970.06.34.94.12<br>970.06.34.94.12<br>970.06.34.94.12<br>970.06.34.94.12<br>970.06.34.94.12<br>970.06.34.94<br>971.05.24.94.0502 | b         0           2019 04 2017 03 49 h J MG         2019 04 2017 03 49 h J MG           2019 04 2017 03 49 h J MG         2019 04 2017 03 14 h G MG           2019 04 2017 03 14 h G MG         2019 04 2017 03 14 h G MG           2019 04 2017 03 14 h G MG         2019 04 2017 13 14 h G MG           2019 04 2017 13 14 h G MG         2011 13 14 h G MG           2019 04 2017 13 14 h G MG         2011 13 14 h G MG | X | VISAL L2 R10ks ><br>VISAL L2 R10ks ><br>VISAL L2 R10k | Pettos >    |
| PAGE 1 OF 1                                                                                                    |                                                                                                    |                                                                                                    |                                                                                                    |                                                                                                    |   |                                                                                                    |             |

This adds the *Stops* data to the *FIELDS* sidebar, in the right-side of Power BI.

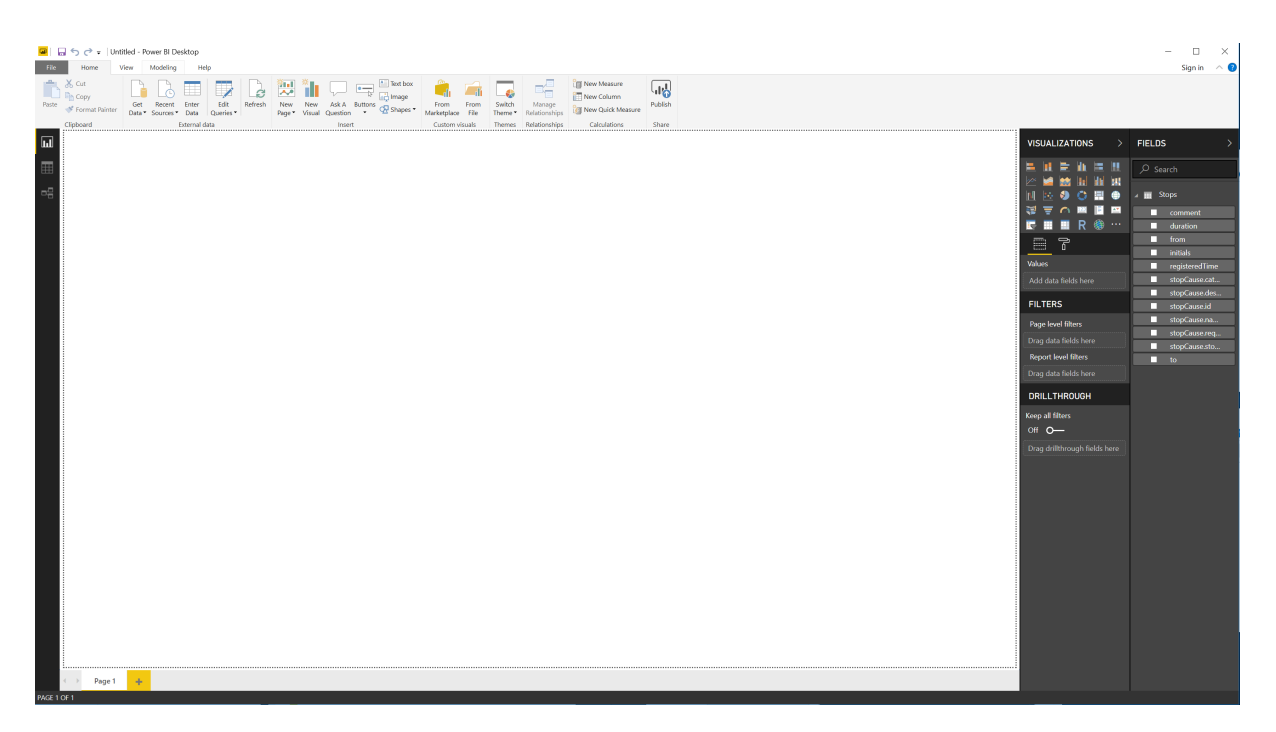

We then add a new visualization, *Stacked column chart*, and drag the *stopCause.stopType* field onto the chart block. After this, we add *duration* followed by *stopCause.name*. We should end up with a a new column chart, giving us an overview of what types of stops we have, and the breakdown of the different stops in these blocks.

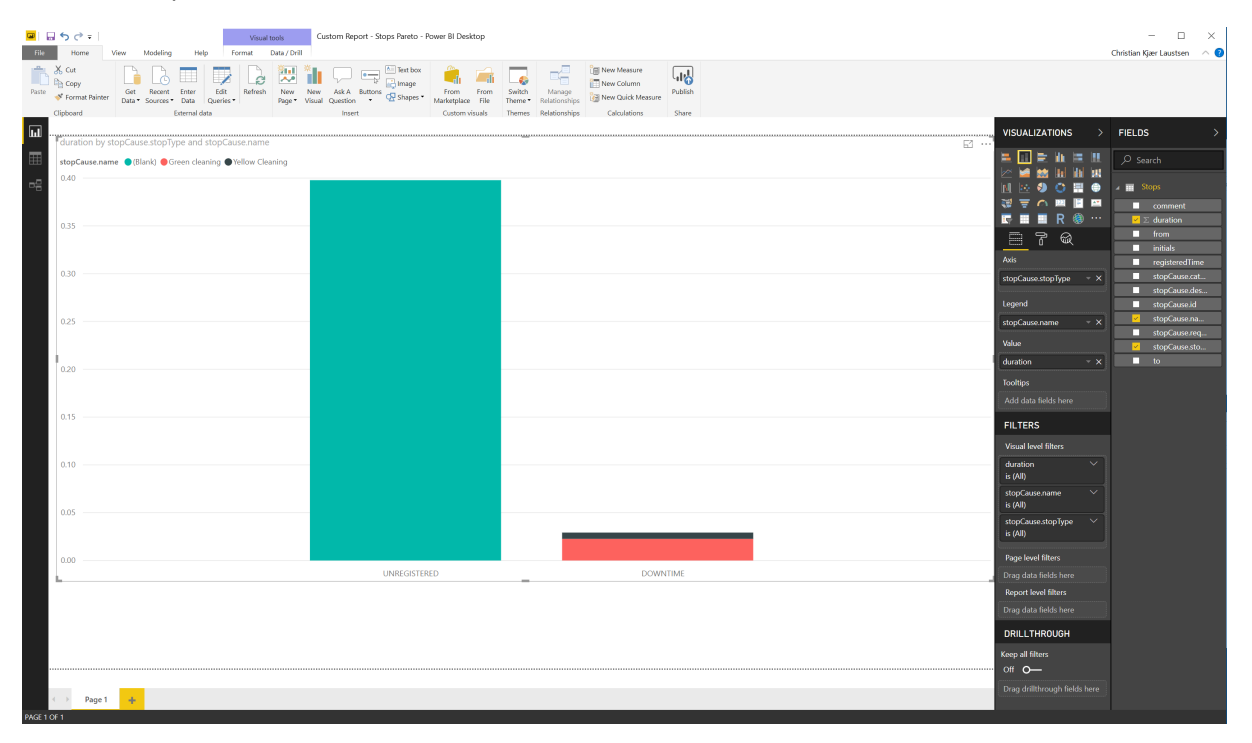

That's it for the quick tour!

# Resources for Getting Started with Power BI

The following is a list of resources that might prove helpful, for getting started with using Power BI. They are listed in no particular order, and the reader is encouraged to explore each of them and decide which might be relevant.

- Overview of Power BI Desktop and Power BI Service https://www.youtube.com/watch?v=1Bo1BrpR3AY
- Power BI Guided Learning <u>https://docs.microsoft.com/en-us/power-bi/guided-learning/</u>
- Shaping and combining data <u>https://docs.microsoft.com/en-us/power-bi/desktop-shape-and-combine-data</u>

The Power BI Guided Learning resource provides a collection of courses, which the user can pick from, depending on their needs.